Oracle Construction Intelligence Cloud Advisor Scheduling Insights Reference Guide

December 2023

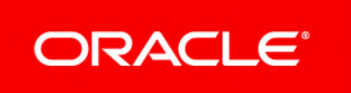

Oracle Construction Intelligence Cloud Advisor Scheduling Insights Reference Guide Copyright © 2020, 2023, Oracle and/or its affiliates. Primary Author: Oracle Corporation

## Contents

| Getting Started                                                | 5      |
|----------------------------------------------------------------|--------|
| About Your Login Credentials                                   | 5      |
| Accessing CIC Advisor                                          | 6      |
| Reset Your Password                                            | 6      |
| How does CIC Advisor Predict Outcomes?                         | 7      |
| Using Filters in CIC Advisor                                   | 8      |
| Applying Filters in the Current View                           | 8      |
| Searching for Filter Values with Partial Information           | 9      |
| Searching for a Range of Values1                               | 0      |
| Clearing Filters in the Current View1                          | 1      |
| About Consent Notices                                          | 3      |
| About Personal Information                                     | 3      |
| Cookies Usage in Construction Intelligence Cloud Advisor       | 3      |
| CIC Advisor Scheduling Insights 1                              | 5      |
| Drojost Listings Pago                                          | 5      |
| Filters Pape                                                   | 6      |
| Key Performance Indicators (KPIs) for Predicting Project Delay | 6      |
| Project Schodulo Modulo Overview                               | 7      |
| Schodulo Intolligoneo Pago                                     | 7<br>7 |
| Overview Section                                               | ۱<br>۵ |
| Project Predictions Section                                    | 0      |
| Activity Delay Section 2                                       | 1      |
| Compare this Project Section                                   | 2      |
| Factors Considered in Predicting Project Delay Section         | 2      |
| Schedule Assessment Section                                    | 3      |
| Delay Predictions Page24                                       | 4      |
| Key Factor Recommendations                                     | 6      |
| Significant Factors and Other Factors2                         | 7      |
| Reasons and Recommendations for a Factor2                      | 8      |
| Other Areas You Can Investigate2                               | 9      |
| Schedule Assessment Page                                       | 0      |
| Schedule Assessment Section3                                   | 1      |
| Activity Details for Selected Metric Section3                  | 1      |
| Filters Pane                                                   | 3      |
| Schedule Assessment Page-New!                                  | 3      |
| Assessment Criteria for Your Project                           | 5      |
| Comparing Your Project Metrics                                 | 8      |
| Schedule Assessment Thresholds Pane                            | 9<br>1 |
| Acuviues Page                                                  | Т      |

| Activities in this Project Section                      | 43 |
|---------------------------------------------------------|----|
| Activity Details Table                                  | 44 |
| Activity Information                                    | 46 |
| Actions for an Activity                                 | 48 |
| Filters Pane                                            | 49 |
| Project Delivery Network Page                           | 50 |
| Activity Network Page                                   | 52 |
| Successor Activities                                    | 55 |
| Predecessor Activities                                  | 56 |
| Actions Tab                                             | 57 |
| Activity Details Page                                   | 58 |
| Overview Section                                        | 59 |
| Delay Predictions Section                               | 60 |
| Factors Considered in Predicting Activity Delay Section | 60 |
| This Activity in the Project Network Diagram Section    | 61 |
| Activity Discovery Page                                 | 62 |
| Activity Delay Section                                  | 63 |
| Filters Pane                                            | 64 |
| Benchmarking Page                                       | 65 |
| Current Project KPIs Section                            | 66 |
| Benchmark Group KPIs Section                            | 67 |
| Schedule Assessment Section                             | 68 |
| Benchmarking Page - New!                                | 68 |
| Project and Activity Comparison Table                   | 71 |
| Filters Pane of the New Benchmarking Page               | 73 |
| Benchmarking Details Page                               | 74 |
| Bubble Chart Section                                    | 76 |
| Project Metrics Table                                   | 77 |
| Filters Pane                                            | 78 |
| Access Other Smart Construction Platform Applications   | 79 |

## **Getting Started**

Welcome to Construction Intelligence Cloud Advisor!

Construction Intelligence Cloud Advisor (CIC Advisor) is a smart project advisor that helps improve project productivity and risk management by using predictive intelligence and recommendations. CIC Advisor harnesses the power of data science, predictive analytics, and artificial intelligence on project data to improve process visibility, detect anomalies, make recommendations, raise early warnings, and provide actionable insights for your organization.

CIC Advisor can be used by:

- Senior executives to view what projects are on track or have issues to improve project performance, increase margins, and reduce risk
- Portfolio and project managers involved in project planning to view activities that have the potential to cause delays, increase cost, or are at risk
- > Process owners interested in improving the project planning process for your organization

Equipped with self-learning capabilities and mechanisms to learn from your feedback, CIC Advisor provides more powerful predictions over time.

This *Reference Guide* provides detailed information on the Scheduling insights available in CIC Advisor for projects managed and tracked in P6 EPPM or Oracle Primavera Cloud.

## In This Section

| About Your Login Credentials           | 5 |
|----------------------------------------|---|
| Accessing CIC Advisor                  | 6 |
| Reset Your Password                    | 6 |
| How does CIC Advisor Predict Outcomes? | 7 |
| Using Filters in CIC Advisor           | 8 |

## **About Your Login Credentials**

New customers receive an initial email from no-reply@oracle.com to activate their Oracle Cloud account. The link has an expiration date mentioned at the bottom of the email. Make sure to activate your account before the link expires.

You will receive a separate welcome email from no-reply@primavera.oraclecloud.com that includes the URL to access CIC Advisor.

All other email communications coming from your CIC Advisor environment will be sent from noreply@primavera.oraclecloud.com.

Tips

If you do not receive either email, check the spam or junk folder in your email account, or reach out to your customer success manager or CIC administrator.

- In case you miss the activation window to activate your CIC Advisor account, reach out to your customer success manager or CIC administrator.
- Add no-reply@oracle.com and no-reply@primavera.oraclecloud.com to your address book or list of approved contacts.

## Accessing CIC Advisor

To sign in to CIC Advisor:

 In a browser, enter: https://host/<tenantid>/analytics where, <tenantid>: Your cloud account set up for CIC Advisor

#### Notes:

- Ensure you have been granted appropriate access by the administrator.
- For a list of supported browsers, see the *Client System Requirements* document.
- 2) In the User Name field, enter your user name.
- 3) In the **Password** field, enter your case-sensitive password.
- 4) Select Sign In.

## **Reset Your Password**

You can reset your password for CIC Advisor at any time.

To reset your password:

- 1) Navigate to the Oracle Cloud Account Sign In page.
- 2) Select the Need help Signing in? Click here link.
- 3) On the **Forgot your password** page, enter your username, and then select **Next**.
- 4) Review the on-screen message, and select Submit.
- 5) Select the **Password Reset** button in the email you receive.
- 6) On the **Reset Your Password** page, complete the **New Password** and **Confirm New Password** fields.

**Note**: The **Confirm New Password** field will not be active until your new password meets the specified criteria.

7) Select Submit.

8) Select **Click here** to continue to navigate back to the **Oracle Cloud Account Sign In** page, and log in with your new password.

**Note**: To allow time for system processing, it is recommended that you wait a few minutes before logging in with your new password.

## How does CIC Advisor Predict Outcomes?

CIC Advisor uses several data points to create an initial model. These include, but are not limited to:

- Current state of project
- Historical performance data of similar projects over time
- Historical performance data of resources and activities

Prediction models are built by using the following key processes:

- Data collection and transformation
- Data preparation
- Model Selection and Training
- Model Evaluation and Tuning
- Prediction

Data collection is one of the most significant steps in the model building process. The quality and the quantity of the data collected in this step determines the accuracy and robustness of the prediction models.

Also, depending on the current state of the project, data distribution and data elements are factors that are considered in developing prediction models. For example, the data distribution of planned projects that are yet to commence will be different from those projects in progress. Therefore, CIC Advisor uses separate prediction models for planned projects and and in-progress projects.

For planned projects, CIC Advisor uses:

- > Various planned metrics such as planned duration, planned labor units, and planned cost
- Schedule assessment metrics such as activities with negative lags, large durations, long lags, and negative floats

For projects in progress, CIC Advisor uses:

- Various planned and actual metrics which describes how the current project has progressed so far. For example, estimated durations, cost and labor units, remaining duration, and actual duration
- Schedule assessment metrics such as activities with negative lags, large durations, long lags, and negative floats
- Predicted and actual delays of predecessor activities
- Predicted delays of successor activities

Once the above data points are collected, they are formatted and passed through a random forest regression and classification model and an initial prediction model is developed to forecast outcomes of current projects to predict the delay likelihood. This initial model is then trained with your specific data to ensure the predictions are tailored to your organization. CIC Advisor predictions become more powerful and accurate over time through its self-learning capabilities and user feedback.

## **Using Filters in CIC Advisor**

When several projects are active in an organization, there might be a need to hone in on specific projects based on delay likelihood, delay amount, etc. CIC Advisor applies the filters you prescribe to display only those projects that satisfy the specified criteria. You can apply these filters on your current view to quickly change the set of data you are working with.

**Note**: The filters applied are valid only for the duration of your current session of CIC Advisor.

The **Filters** pane is available in the:

- > Project Listings Page (on page 15)
- **Schedule Assessment Page** (on page 30)
- Activities Page (on page 41)

Depending on the page, the filters vary on each page.

#### **Applying Filters in the Current View**

To apply filters in your current view:

- 1) If available in the **Filter** pane, use any of the following methods to specify values:
  - Enter a value in a text box
  - > Enter a range of values by specifying a lower limit and an upper limit
  - Scroll and select one or more values from a list
  - Search and locate values using the Select Values dialog box. For more details on how to search and locate a setting value, see
    - Searching for Filter Values with Partial Information (on page 9)
    - Searching for a Range of Values (on page 10)

**Note**: The filters applied are valid only for the duration of your current session of CIC Advisor.

## Searching for Filter Values with Partial Information

To search and locate filter values with only partial information, you can use the **Search** option. The **Search** option is available when values can be selected from a list of values.

| Select Values                                                                                                    |                                                                                                    | © ×              |
|----------------------------------------------------------------------------------------------------|----------------------------------------------------------------------------------------------------|------------------|
| Available                                                                                                    | Selected                                                                                                    | /                |
| Name Starts 👻                                                                                                    |                                                                                                    |                  |
| Search Match Case                                                                                                    |                                                                                                    |                  |
| NULL         Anchorage         Antofagasta         Baltimore         Bangalore         Baytown         Beijing         Brasilia | <ul> <li>∧</li> <li>&gt;</li> <li>&gt;</li> <li></li> <li><td></td></li></ul> |                  |
| Drahana                                                                                                    |                                                                                                    | <b>OK</b> Cancel |

To search for a filter value in the Filters pane:

1) From a filter's list of values, select **Search...**.

For example, on the Project Listings page, select Search... from the Project Filter list.

- 2) In the Select Values dialog box:
  - a. Select  $\bigcirc$  Search to lookup filter values.
  - b. In the **Name** field, enter a partial value that *starts*, *ends*, *contains*, or *iis like (pattern match)*.
  - c. Select the Match Case check box to opt for a case-sensitive search.
  - d. Select the **Search** button to view values in the **Available** section.
  - a. Use any of the following actions to select values:
    - Select > Move to move a specific value from the Available section to the Selected section.
    - Select >> Move All to move all the values from the Available section to the Selected section.
    - Select < Remove to remove a specific value from the Selected section to the Available section.

    - Select Edit to modify values in the Selected section.
    - Select the OK button to confirm the values selected for a threshold setting.

- Select the Cancel button to exit the Selected Values dialog box without selecting the threshold setting values.
- 3) After selecting values, select the **Apply** button to display projects that meet the criteria.

**Note**: The filters applied are valid only for the duration of your current session of Construction Intelligence Cloud Advisor.

#### **Searching for a Range of Values**

To search and locate values of a threshold setting with only partial information, you can use the **Search** option. The **Search** option is available when a range of values can be specified for a filter. For example, use the search option for the **Planned Duration** filter to select a lower limit value between *75* and *125*.

| Select Values | ⊛ ×    |
|---------------|--------|
| Values        | ٩      |
| Search        |        |
| 0.00          | ^      |
| 1.00          |        |
| 2.00          |        |
| 3.00          |        |
| 4.00          |        |
| 5.00          |        |
| 6.00          |        |
| 7.00          | ~      |
| ок            | Cancel |

To search for a value in the Filters pane:

1) From a filter's list of values, select **Search...**.

For example, on the **Activities Delay Detail** page, select **Search...** from the **Planned Duration Between** list filter.

- 2) In the Select Values dialog box:
  - a. Select  $\bigcirc$  Search to lookup threshold setting values .
  - b. From the Values list, select a value, and then select the OK button.

Otherwise, select the **Cancel** button to exit the dialog box without selecting a threshold setting value.

3) In the **Filters** pane, select the **Apply** button to display projects that meet the criteria of specified threshold settings values.

## **Clearing Filters in the Current View**

To clear all values set in the Filters pane, use any of the following methods:

- Select Clear All in the Filters pane
- Reset the relevant settings as needed
- Sign out of CIC Advisor

## **About Consent Notices**

Consent notices alert you to the need to protect personal information (PI). You and your organization might be collecting, processing, storing, and transmitting PI while using Construction Intelligence Cloud Advisor. When you accept a consent notice in a source application such as P6 EPPM, your consent covers the collection, processing, storing, and transmission of PI data, and means of retrieving data including but not limited to project export, downloaded tables, reports, documents, web services, and API. If you refuse consent in the source application you might not be able to access some areas of Analytics.

You may be asked to provide consent to show that you understand the need to treat PI as secure data. You may also be asked to provide consent for your organization to collect, process, store and transmit your PI. If you refuse consent you will be denied access to the source application and Analytics.

You can withdraw your consent at any time within a source application.

#### **In This Section**

| About Personal Information                               | . 13 |
|----------------------------------------------------------|------|
| Cookies Usage in Construction Intelligence Cloud Advisor | . 13 |

#### **About Personal Information**

Personal information (PI) is any piece of data which can be used on its own or with other information to identify, contact, or locate an individual in context. The information is not limited to a person's name, address and contact details. For example, a person's IP address, phone IMEI number, gender, and location at a particular time could all be personal information. Depending on local data protection laws, organizations may be responsible for ensuring the privacy of PI wherever it is stored, including in back-ups, locally stored downloads, and data stored in development environments.

**Caution**: Personal information (PI) may be at risk of exposure. Depending on local data protection laws organizations may be responsible for mitigating any risk of exposure.

## **Cookies Usage in Construction Intelligence Cloud Advisor**

When using CIC Advisor, the server may generate cookies and send them to the user's browser. The user's machine stores the cookies, either temporarily by the browser, or permanently until they expire or are removed manually.

Oracle might use cookies for authentication, session management, remembering application behavior preferences and performance characteristics, and to provide documentation support.

Also, Oracle might use cookies to remember your login details, collect statistics to optimize site functionality, and deliver marketing based on your interests.

# **CIC Advisor Scheduling Insights**

This chapter describes CIC Advisor insights if your organization uses Oracle Primavera P6 Enterprise Project Portfolio Management (P6 EPPM) or Oracle Primavera Cloud to prioritize, plan, manage, and execute projects, programs, and portfolios for design and constructions projects.

## **In This Section**

| Project Listings Page1            | 5 |
|-----------------------------------|---|
| Project Schedule Module Overview1 | 7 |

## **Project Listings Page**

#### How to Get Here

Sign in to Construction Intelligence Cloud Advisor.

| ORACLE Construction Intelligence Cloud |                                       |                                                                                                    |                                                                                   | 💽 demouser 😁 |
|----------------------------------------|---------------------------------------|----------------------------------------------------------------------------------------------------|-----------------------------------------------------------------------------------|--------------|
| Projects                               |                                       |                                                                                                    |                                                                                   |              |
| 0                                      |                                       | Project Incolor<br>Schedule status<br>Schedule with the schedule<br>n Programmer (Schedule schedule)<br>- Edd - Schedule schedule<br>Color<br>Schedule Schedule Schedule<br>Schedule Schedule Schedule<br>Schedule Schedule Schedule<br>Schedule Schedule Schedule<br>Schedule Schedule Schedule<br>Schedule Schedule Schedule<br>Schedule Schedule Schedule<br>Schedule Schedule Schedule<br>Schedule Schedule Schedule<br>Schedule Schedule Schedule<br>Schedule Schedule Schedule<br>Schedule Schedule<br>Schedule Schedule<br>Schedule Schedule<br>Schedule Schedule<br>Schedule Schedule<br>Schedule Schedule<br>Schedule Schedule<br>Schedule Schedule<br>Schedule Schedule<br>Schedule Schedule<br>Schedule Schedule<br>Schedule Schedule<br>Schedule<br>Schedule | Oblay Relinad           Behaves (p)         - 195           maters         - 25 w |              |
| 0                                      | Haitang Corporate Park Sariya, China  |                                                                                                    |                                                                                   |              |
| •                                      | Predicted delay likelihood            | Predicted delay activities                                                                                                    | Schedule assessment                                                               |              |
|                                        | Likelihood of project delay over 104D | % of activities with predicted delay                                                                                                    | % of activities with schedule planning issues                                     | 0            |
|                                        | 31%                                   | 0% of 73 activities                                                                                                    | 38% of 73 activities                                                              |              |
|                                        |                                       |                                                                                                    |                                                                                   |              |

#### **Purpose**

The **Project Listings** page of CIC Advisor displays the health of all projects whose data has been analyzed to predict the possibility of project delay. Project data from your enterprise application is used to give a health assessment of each project using Key Performance Indicators (KPIs) to predict delay.

This page includes:

| Section Number | Section Title                                                                  |
|----------------|--------------------------------------------------------------------------------|
| 1              | <i>Filters Pane</i> (on page 16)                                               |
| 2              | Key Performance Indicators (KPIs) for Predicting Project<br>Delay (on page 16) |

#### **Filters Pane**

Use the **Filters** pane on the **Project Listings** page to select a subset of ongoing projects in your current view of CIC Advisor.

| Filter       |               |                  |                 |                                     |
|--------------|---------------|------------------|-----------------|-------------------------------------|
| Project name | Project group | Project location | Schedule status | Delay likelihood<br>Between 0 - 100 |

#### The following filters display:

Use any of the following filters to select a project in CIC Advisor to evaluate the quality and effectiveness of a project schedule:

- **Project name**: Select a specific project in CIC Advisor.
- **Project type**: Select a specific type of project in CIC Advisor
- Project group: Select projects that are associated with benchmarking groups available in CIC Advisor. For example, select the benchmarking group, *Commerical Building Projects*.
- Project Location: Select projects based on their location. For example, select all projects based in Amsterdam, Netherlands.
- Schedule Status: The current status of the project. Choices include: Completed, In Progress, and Not Started.
- **Delay Likelihood**: Select projects whose likelihood of delay is within a specific range. For example, select projects that are predicted to be delayed between 75% and 100%.

The search results display based on the values selected in the above filters.

#### Key Performance Indicators (KPIs) for Predicting Project Delay

| Haitang Corporate Park Sanya, China   |                                      |                                               |
|---------------------------------------|--------------------------------------|-----------------------------------------------|
| Predicted delay likelihood            | Predicted delay activities           | Schedule assessment                           |
| Likelihood of project delay over 104D | % of activities with predicted delay | % of activities with schedule planning issues |
| 31%                                   | 0% of 73 activities                  | 38% of 73 activities                          |
|                                       |                                      |                                               |

The following key performance indicators (KPIs) provide an overall health assessment of a project to predict delay:

- Predicted delay likelihood: Indicates how likely it is that a project will be delayed upto 20% of its planned duration. For example, the likelihood of delay of the Haitang Corporate Park project over 104 days is 31%.
- Predicted delay activities: Reflects the percentage of activities that are contributing to a project delay. For example, no delays are predicted in the Haitang Corporate Park at 0%.

Schedule assessment: Identifies the percentage of activities in the project schedule that do not conform to schedule parameters set by your organization. For example, the 38% of 73 activities do not conform as per in the Schedule Assessment evaluated for the Haitang Corporate Park project.

Using the information from all the KPIs, the following insight can be drawn for the **Haitang Corporate Park** project: This project has a 31% chance of being delayed over 104 days with no activities responsible for the delay. Moreover, the underlying project schedule has 38% activities with some planning issues.

Select any KPI to review details of a specific project.

**Note**: CIC Advisor is delivered with predetermined thresholds that determine the color of each KPI or metric. These threshold settings are specified in the administration application of Construction Intelligence Cloud Advisor which can also be modified according to the needs of your organization. To change the value or range of thresholds for **Delay Likelihood**, **Delay Activity Count**, or **Schedule assessment**, contact your Construction Intelligence Cloud Advisor administrator.

## **Project Schedule Module Overview**

The Project Schedule module analyzes your current project schedule and predicts the following:

- > Probability of completing the project as planned
- > Extent of delay predicted in terms of days and percents
- Identify potential sources of delay on your projects and take proactive action to ensure the project is completed on time and within budget.
- Evaluate your project schedule against standard industry best practices like DCMA to ensure that it is built right and of high quality to maximize the chance of successful project delivery.
- Improve the quality of predictions by using your historical project data to train the built-in machine learning models and selecting inputs to the model that reflect your way of running projects.

#### Schedule Intelligence Page

#### How to Get Here

1) Sign in to CIC Advisor.

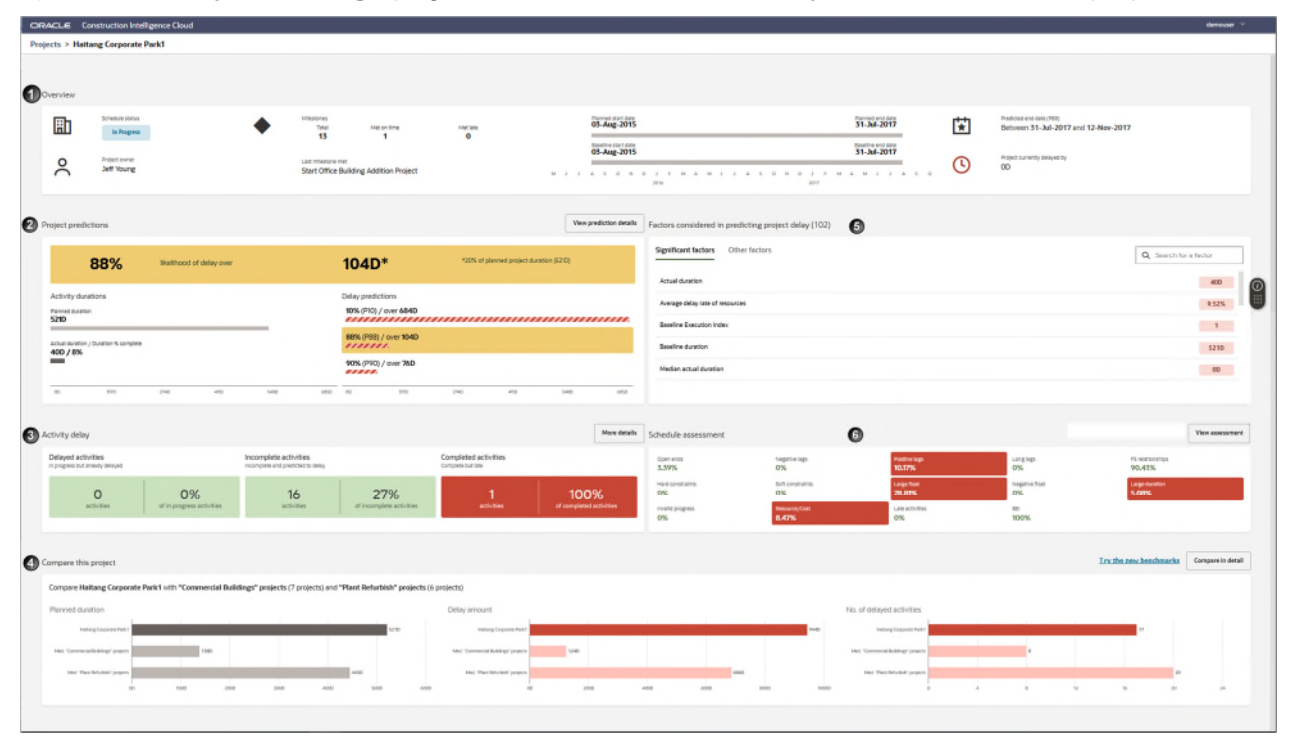

2) On the Project Listings page, select the Predicted delay likelihood KPI of a project.

## How to Use this Page

The **Schedule Intelligence** page gives you an overview of the schedule health of a particular project. You can use this page to understand the likelihood of delay on the project, the factors contributing to the delay, the health of underlying project schedule and how the project is faring compared to the benchmark project groups you chose.

In the above example, the project schedule of the **Haitang Corporate Park** project has been analyzed and displayed on this page.

The **Schedule Intelligence** page consists of the following sections which display information about a project. Refer to the subsequent topics for more details on each section:

| Section Number | Section Title                                                              |
|----------------|----------------------------------------------------------------------------|
| 1              | Overview Section (on page 19)                                              |
| 2              | Project Predictions Section (on page 20)                                   |
| 3              | Activity Delay Section (on page 21)                                        |
| 4              | Compare this Project Section (on page 22)                                  |
| 5              | <b>Factors Considered in Predicting Project Delay Section</b> (on page 22) |
| 6              | Schedule Assessment Section (on page 23)                                   |

**Note**:CIC Advisor is delivered with predefined thresholds that determine the color of each KPI or metric. These threshold settings are specified in the CIC Advisor Administration application which can also be modified according to the needs of your organization. To change the value or range of a threshold in sections 2, 3, 4, and 6 listed above, contact your CIC Advisor administrator.

| Overview Section |                             |                                                    |            |                                    |                                                                         |    |                                                                 |  |  |  |  |
|------------------|-----------------------------|----------------------------------------------------|------------|------------------------------------|-------------------------------------------------------------------------|----|-----------------------------------------------------------------|--|--|--|--|
| Projects > Hait  | ang Corporate Park          |                                                    |            |                                    |                                                                         |    |                                                                 |  |  |  |  |
| Overview         |                             |                                                    |            |                                    |                                                                         |    |                                                                 |  |  |  |  |
| H)               | Schedule status             | Milestones<br>Total Met on time                    | Met late   | Planned start date<br>03-Aug-2015  | Planned end date<br>31-Jul-2017                                         | ¥  | Predicted end date (P69)<br>Between 31-Jul-2017 and 12-Nov-2017 |  |  |  |  |
| R                | Project owner<br>Jeff Young | Last milestone met<br>Start Office Building Additi | on Project | Beseline start date<br>03-Aug-2015 | Esseline and date<br>31-Jul-2017<br>5 0 N D J F M A M J J A 5 0<br>2017 | () | Project late by OD                                              |  |  |  |  |

The **Overview** section of the **Schedule Intelligence** page provides a synopsis of the current state of the project and the predicted project end date based on the project's current schedule in P6.

The following information is displayed:

**Schedule Status**: The current status of your project.

If the project is 95% and above completed, the status displays as Completed.

If the percent completion is 0, then the status is displays, Not Started.

For all the other cases, the status displays In Progress.

- Milestones: A milestone represents a significant project event of zero duration. Displays a count of the total milestones in the project, the number of milestones met, and delayed milestones in the project.
- Planned start date: The date the project is scheduled to start as per the current project schedule.
- Predicted end date: The date the project is planned to finish as per the current project schedule.
- Baseline start date: The actual scheduled start date of an activity in the approved schedule baseline.
- **Baseline end date**: The finish date of a schedule activity in the approved schedule baseline.
- **Predicted end date**: The potential end date of the project as predicted by CIC Advisor.
- Project owner: The individual responsible for the successful implementation of the project, in partnership with the sponsor.
- Last milestone met: The most recent milestone met by the project.
- Project late by: The actual delay of the project in terms of days. number of days by which the project was completed late from the planned end date.

| ject predictio       | ns               |                 |           |      |                                      |              |           |                     | View pred   | fiction det |
|----------------------|------------------|-----------------|-----------|------|--------------------------------------|--------------|-----------|---------------------|-------------|-------------|
| 8                    | 8%               | likelihood of d | elay over |      | 104D*                                |              | *20% of p | lanned project dura | tion (521D) |             |
| ctivity duration     | 15               |                 |           |      | Delay predictions<br>10% (P10) / ove | 5<br>er 684D |           |                     |             |             |
| ctual duration / Dur | ation % complete |                 |           |      | 88% (P88) / ov                       | er 104D      |           |                     |             |             |
|                      |                  |                 |           |      | 90% (P90) / ov                       | er 76D       |           |                     |             |             |
|                      |                  |                 |           | <br> |                                      |              | 27.45     |                     | 5.000       |             |

The **Project predictions** section of the **Schedule Intelligence** page predicts the probability of delay and the extent of delay compared to the planned project duration.

The following information is displayed:

- Likelihood of delay: The Likelihood of delay predicted by the project delay models of the project being delayed by 20% of its planned duration. For example, the Haitang Corporate Park project has a 69% chance of delay for 104 days.
- Planned duration: The length of the project determined by the current project schedule. In the above example, the Planned duration is 521 days.
- Actual to date / % complete: It is calculated as 100 x (Sum (Activity Actual Duration) / Sum (Activity at Complete Duration)).
- **Delay predictions**: The likelihood of the project getting delayed with varying probabilities. This includes:
  - Predicted duration (10% Probability): The predicted length of the project with a 10% probability of delay. The Predicted duration of the Haitang Corporate Park project with a 10% probability of delay is 522 days that includes a delay of 2 days.
  - Predicted duration (60% Probability): The predicted length of the project with a 69% probability of delay. The Predicted duration of the Haitang Corporate Park project with a 69% probability of delay is 625 days which includes a delay of 104 days.
  - Predicted duration (90% Probability): The predicted length of the project with a 90% probability of delay. The Predicted duration of the Haitang Corporate Park project with a 90% probability of delay is 759 days which includes a delay of 238 days.

**Note**: If there is no delay (zero), then the planned duration is identical to the predicted duration of the project.

Click View prediction details to access the Delay Predictions Page (on page 24).

#### **Activity Delay Section**

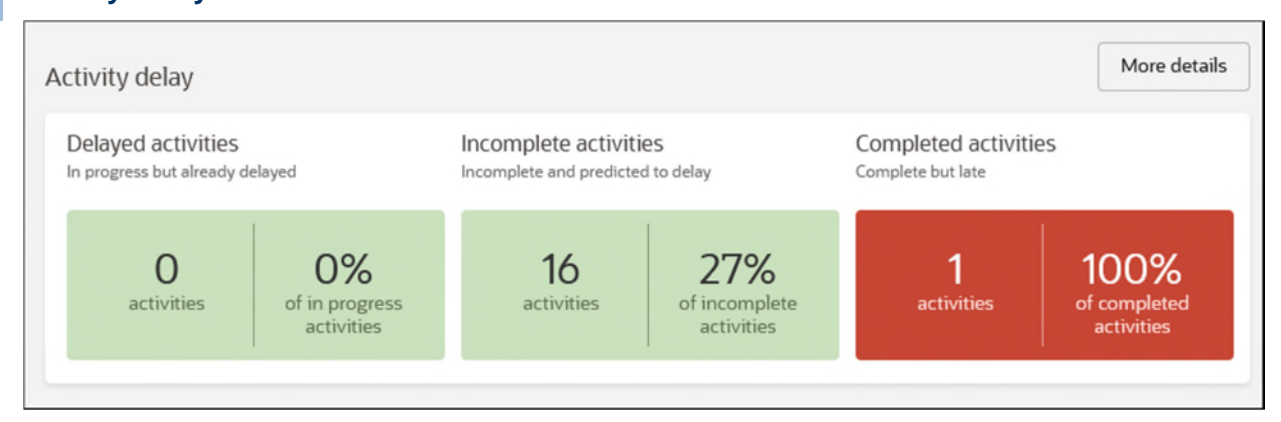

The **Activity delay** section provides a total count and percentages of delayed activities, incomplete activities and completed activities.

In the above example, the Haitang Corporate Park project has no delayed activities, 16 incomplete activities which represent 27% of the total activities, and 1 activity that was completed late.

The Delayed activities and Completed activities are determined by calculating the actual delay, whereas the Incomplete activities are determined calculating the predicted delay of these activities.

The delay is calculated as follows:

- For not started activities, the delay amount is calculated as:
  - (Finish -BL Project Finish) if baseline exists
  - (Finish -Planned Project Finish) if baseline does not exist
- For in-progress activities, the delay amount is calculated as:
  - (Finish -BL Project Finish) if baseline exists
  - (Finish -Planned Project Finish) If baseline does not exist, then
- For completed activities, the delay amount is calculated as:
  - (Finish -BL Project Finish) if baseline exists
  - (Finish -Planned Project Finish) if baseline doesn't exist

where the Project Finish is determined as follows:

- > For not started activities, it is the planned finish date
- > For in-progress activities, it is the remaining early finish date
- > For completed activities, it is the actual finish date

Click More details to view more detailed information on the Activities Page (on page 41)

#### **Compare this Project Section**

| Compare this project                                                                                                    |                                  |                                | I're the new benchmarks Compare in detail |  |  |  |  |  |  |  |  |
|----------------------------------------------------------------------------------------------------|----------------------------------|--------------------------------|-------------------------------------------|--|--|--|--|--|--|--|--|
| Compare Helding Corporade Park: with "Commercial Buildings" projects (7 projects) and "Plant Berlehöles" projects (6 projects) |                                  |                                |                                           |  |  |  |  |  |  |  |  |
| Planned duration                                                                                                    | Delay amount                     | No. of delayed activities      |                                           |  |  |  |  |  |  |  |  |
| Hadarag Cognitive Park .                                                                                                    | S216 Hatarg (speak Pak)          | 440 HelangSegment Hela         | · · · · · · · · · · · · · · · · · · ·     |  |  |  |  |  |  |  |  |
| Mel. "Germensfilleling" pract                                                                                                  | Net, Sammeral Buildings' prosent | Mut. "EnrovemitMuting" papers  |                                           |  |  |  |  |  |  |  |  |
| ins: Part Returbel' propo                                                                                                    | Hec WastRelute# practs           | 000 Mat. Yher Belorith' papers | -                                         |  |  |  |  |  |  |  |  |
| an 1000 2000 1000 4000 1                                                                                                    | NID A00 00 200 400               | ADE 800 1000 8 4 8             |                                           |  |  |  |  |  |  |  |  |
|                                                                                                    |                                  |                                |                                           |  |  |  |  |  |  |  |  |

The **Compare this project** section allows you to compare the performance of your current project with one or more benchmark groups. The benchmark groups include projects from your organization that are either completed or 70 - 80% complete. In the above example, the **Haitang Corporate Park** project has been compared with projects in the benchmark groups, **Commerical buildings Projects** and **Plant Refurbish Projects**.

Bar graphs for the following metrics are displayed:

- Planned duration
- Delay amount
- No. of delayed activities

For detailed comparison with other metrics:

- Click Compare in Detail to explore the performance of your projects against the benchmarked projects on the Benchmarking Page (on page 65).
- Click Try the new benchmarks to explore your project's performance on the New Benchmarking page (see "Benchmarking Page New!" on page 68).

**Note**: The benchmark groups are defined by your administrator in the Construction Intelligence Cloud Advisor Administration application.

#### Factors Considered in Predicting Project Delay Section

| Factors considered in predicting project delay (102) | View factor details   |
|------------------------------------------------------|-----------------------|
| Significant factors Other factors                    | Q Search for a factor |
| Actual duration                                      | 40D                   |
| Average delay rate of resources                      | 9.52%                 |
| Baseline Execution Index                             | 1                     |
| Baseline duration                                    | 521D                  |
| Median actual duration                               | OD                    |
|                                                      |                       |
|                                                      |                       |

The **Factors considered in predicting project delay** section of the **Schedule Intelligence** page displays significant factors and other factors causing project delay. Use this information to take preemptive action. Based on the machine learning model's training, CIC Advisor identifies certain factors which are statistically significant in predicting the potential delays in you project schedule. You can fine-tune the values of thesefactors to minimize their impact on potential delays.

Perform any of the following actions:

- Select any of the following tabs:
  - Significant factors that are considered statistically significantly in contributing to potential delays
  - > Other factors are those that are not critical or have a negligible impact on project delay.
- Click View factor details to review details of identified factors and explore actions you can take to minimize their impact on potential delay on the Key Factor Recommendations page (see "Key Factor Recommendations" on page 26).
- Click on a specific factor for a detailed view of all activities in the project on the Activities Page (on page 41).

#### Notes:

- When new features are added into a prediction model, the delay factors will change based on the importance attributed towards a feature.
- The threshold settings for any of the delay factors can be changed in the CIC Advisor Administration application. Contact your CIC Advisor administrator to change a threshold setting.

| Schedule Ass           | sessment Section       |                         |                      |                            |
|------------------------|------------------------|-------------------------|----------------------|----------------------------|
| Schedule assessment    |                        |                         |                      | View assessment            |
| Open ends<br>3.39%     | Negative lags<br>0%    | Positive lags<br>10.17% | Long lags<br>0%      | FS relationships<br>90.43% |
| Hard constraints 0%    | Soft constraints 0%    | Large float<br>28.81%   | Negative float<br>0% | Large duration 5.08%       |
| invalld progress<br>0% | Resource/Cost<br>8.47% | Late activities 0%      | 851<br>100%          |                            |
|                        |                        |                         |                      |                            |

The **Schedule assessment** section of the **Schedule Intelligence** page helps you assess if the underlying schedule has been planned right. These metrics are built based on the the 14 point industry best-practices, DCMA health check. Metrics that do not comply with the thresholds set by your organization in the administration application CIC Advisor display in red.

Select the non-compliant metric, such as **Resource/Cost** in the above example, to further investigate the associated activities on the **Schedule Assessment** *Page* (on page 30).

**Note**: Use the filters in the **Filters** pane to see how different parameters affect the schedule in the current page view. To apply these parameters as thresholds for all projects, contact your CIC Advisor administrator to make these changes in the CIC Advisor Administration application. To modify or change the thresholds, navigate to the **Schedule Assessment** *Page* (on page 30).

## **Delay Predictions Page**

#### How to Get Here

- 1) Sign in to CIC Advisor.
- 2) On the **Project Listings** page, select the **Predicted delay likelihood** KPI of a project.
- 3) On the **Schedule Intelligence** page, click **View prediction details in** the **Project predictions** section.

| Mau   | Construction Intelligence Clou        | ad                      |                    |            |                |                 |         |          |     |      |   | demouser |
|-------|---------------------------------------|-------------------------|--------------------|------------|----------------|-----------------|---------|----------|-----|------|---|----------|
| ts >  | Haitang Corporate Park > Delay        | predictions             |                    |            |                |                 |         |          |     |      |   |          |
|       | Panned duration                       | -                       | actually completed | ٨          | Projectiate by |                 |         |          |     |      |   |          |
|       | 194D                                  | -                       | 128D / 66%         | <u>/1</u>  | 00             |                 |         |          |     |      |   |          |
|       | hood of project delaying by more than | 20% of planned duration |                    |            |                |                 |         |          |     |      |   |          |
|       | K Balloud at talay over 30D           |                         |                    |            |                |                 |         |          |     |      |   |          |
| 1     | 0 million of million 24D              |                         |                    |            |                |                 |         |          |     |      |   |          |
| lay p | predictions                           |                         |                    |            |                |                 |         |          |     |      |   |          |
|       | 0% (PD)                               |                         |                    |            |                |                 |         |          |     | -    |   |          |
| 1     | 10% (Pd)                              |                         |                    |            |                |                 |         |          |     |      | - |          |
| 2     | 205 (922)                             |                         |                    |            |                |                 |         |          |     |      |   |          |
| 41    | 105 (P40)                             |                         |                    |            |                |                 |         |          |     |      |   |          |
| 5     | 55% (P80)                             |                         |                    |            |                |                 |         |          |     |      |   |          |
| 40    | 10% (F40)                             |                         |                    |            |                |                 |         |          |     |      |   |          |
| 2     | 105 (270)                             |                         |                    |            |                |                 |         |          |     |      |   |          |
| - 10  | 105 (PI0)                             |                         |                    |            |                |                 |         |          |     |      |   |          |
| 100   | CN (P100)                             |                         |                    |            | 470            | 700 400         |         |          |     |      |   | <br>     |
|       |                                       |                         |                    |            |                | Pedided d       | Jay 100 | 100      |     | 0.00 |   | <br>     |
|       |                                       |                         |                    |            |                |                 |         |          |     |      |   |          |
|       | 0% (P0)                               |                         |                    |            |                |                 |         |          |     |      |   |          |
| 101   | 94 (P 0)                              |                         |                    |            |                |                 |         |          |     |      |   |          |
| 224   | (%. <i>F</i> 22)                      |                         |                    |            |                |                 |         |          |     |      |   |          |
| 301   | 95.(F30)                              |                         |                    |            |                |                 |         |          |     |      |   |          |
| 405   | n (940)                               |                         |                    |            |                |                 |         |          |     |      |   |          |
| 525   | n (P50)                               |                         |                    |            |                |                 |         |          |     |      |   |          |
|       | N (740)                               |                         |                    |            |                |                 |         |          |     |      |   |          |
| 787   | 78.0770                               |                         |                    |            |                |                 |         |          |     |      |   |          |
| 800   | 5.200                                 |                         |                    |            |                |                 |         |          |     |      |   |          |
|       |                                       |                         |                    |            |                |                 |         |          |     |      |   |          |
| 90%   | (P40)                                 |                         |                    | 189        |                | 575             |         | 100.0    |     | 120  |   |          |
|       |                                       |                         |                    |            |                | Predicted delay |         |          |     |      |   |          |
|       |                                       |                         |                    |            |                |                 |         |          |     |      |   |          |
| Mod   | del effectiveness                     |                         |                    |            |                |                 |         |          |     |      |   |          |
|       |                                       |                         |                    |            |                |                 |         |          |     |      |   |          |
| 51    |                                       |                         |                    | MAE 1409.2 | 5              |                 |         | 1416     | 84  |      |   |          |
|       |                                       |                         |                    |            |                |                 |         |          |     |      |   |          |
| 0%    |                                       |                         |                    | 1 Predato  |                |                 |         | - 1 Real | . 0 |      |   | <br>1    |
|       |                                       |                         |                    |            |                |                 |         |          |     |      |   |          |

The following information is provided from the **Schedule Intelligence Page** (on page 17) to summarize the project's current status:

- Planned duration: The length of the project determined by the current project schedule. In the above example, the Planned duration is 194 days.
- Actually completed: The percentage of all completed activities in the project in terms of days and percentage.
- Project late by: The number of days the project is delayed. If the planned end date is greater than the baseline end date, then the delay is calculated as (Planned end date Baseline end date). Otherwise it is not delayed (zero days).
- Likelihood of project delaying by more than 20% of planned duration: The probability of the project schedule exceeding 20% of the planned duration.

In the above example, the probability of the project schedule exceeding 39 days (20% of the planned duration) is 49%.

## **Delay Prediction Line Graph**

The **Delay Prediction Line Graph** charts the predicted delay of the project against the corresponding probability of delay. The x-axis displays the predicted delay in number of days. The y-axis displays the likelihood of delay or the probability of delay as a percentage. In the above chart, the Haitang Corporate Park project is predicted to be delayed for more than 51 days with 50% probability.

Tip: Hover your cursor over a data point in the graph to view specific details.

## **Delay Prediction Bar Graph**

The **Delay Prediction Bar Graph** predicts project delay and contrasts it with the planned duration calculated by your project schedule. The predicted and planned estimates are displayed for varying levels of probability. The x-axis displays the predicted delay quantified in terms of days. The y-axis displays the likelihood of delay or the probability of delay as a percentage.

In the above bar chart, the Haitang Corporate Park project is predicted to be delayed for more than 51 days with 50% probability.

Tip: Hover the cursor over a specific bar in the graph to view specific details.

#### Model effectiveness

The **Model effectiveness** section provides a few training metrics for robustness and accuracy of the machine learning (ML) model that is being used to predict the Key factors information for the project. These include:

- R2: It measures the proximity of the data points to the fitted regression line. The higher the R2 score, the better. It is calculated as: Explained Variation / Total Variation.
- **MAE**: The Mean Absolute Error (MAE) measures the average magnitude of the error in the set of predictions without considering the direction. The lower the score, the better.
- RMSE: The Root Mean Square Error (RMSE) measures the average magnitude of the error. It's the square root of the average of the squared difference between predictions and actual observations. The lower the score, the better.
- Accuracy: The ratio of correct predictions to the total number of predictions.
- Precision: The frequency of being correct with a positive prediction, and how many are actually delayed out of all the risks that are predicted to be delayed.

• **Recall**: The ability of a model to find all the positive results actually in the data. It Of all the activities that are actually delayed, how many the model correctly identified.

## **Key Factor Recommendations**

#### How to Get Here

- 1) Sign in to CIC Advisor.
- 2) On the Project Listings page, select the Predicted delay likelihood KPI of a project.
- 3) On the Schedule Intelligence page, click View factor details in the Factors considered in predicting project delay section.

| Q. Hint text Search                                                                                                    | Number of delayed activities 🙆                                                                                                    |                                                                                                    | Other areas you ca                                                                                                    | an investigate: 🔞                                                           |
|----------------------------------------------------------------------------------------------------|----------------------------------------------------------------------------------------------------|----------------------------------------------------------------------------------------------------|----------------------------------------------------------------------------------------------------|-----------------------------------------------------------------------------|
| ignificant Other    kctual duration  asselline Execution Index  asselline duration  sumber of activities  Number of activities  Number of activities and delayed  Number of delayed activities | This is the total number of activities that were, will be, of summaries. If this is a significant factor contributing t . Several activities have been completed later than the successor start and finish dates. You might want to: Collaborate with the project team to determine the root causes of late activity start and finish dates. Eliminate the root causes of late activity start and finish dates. Eliminate the root causes of late activity start and finish dates. | <ul> <li>or project delay, it could be because:</li> <li>a project delay, it could be because:</li> <li>a project baseline schedule, which has adversely affected</li> <li>Walidate the remaining work in the schedule network with the project team, and resequence it as needed.</li> </ul> | Delayed Activities<br>Top for<br>5 Somglidd - Rehad Dutage<br>6 Ying Project<br>7 Online Management Related<br>8 Lead Qualification Project | 19 Activities<br>17 Activities<br>en 9 Activities<br>9 Activities           |
| umber of incomplete activities with schedule<br>electrities<br>Percentage of delayed activities<br>Percentage of galned activities<br>Percentage of planned duration                           | example: expedite late material deliveries,<br>add resources for understaffed activities,<br>etc.                                                                                                    |                                                                                                    | Project<br>Haitang Corporate P<br>Arg. delay probability<br>9%<br>Plarmet duration<br>521 days                                              | ark<br>Arg. predicted delay<br>O days<br>Number of delayed activities<br>17 |

Use the **Key Factor Recommendations** page to review the main factors and their underlying activities contributing towards a predicted project delay based on your current project schedule.

The following sections are included:

| Section Number | Section Title                                         |
|----------------|-------------------------------------------------------|
| 1              | Significant Factors and Other Factors (on page 27)    |
| 2              | Reasons and Recommendations for a Factor (on page 28) |
| 3              | Other Areas You Can Investigate (on page 29)          |

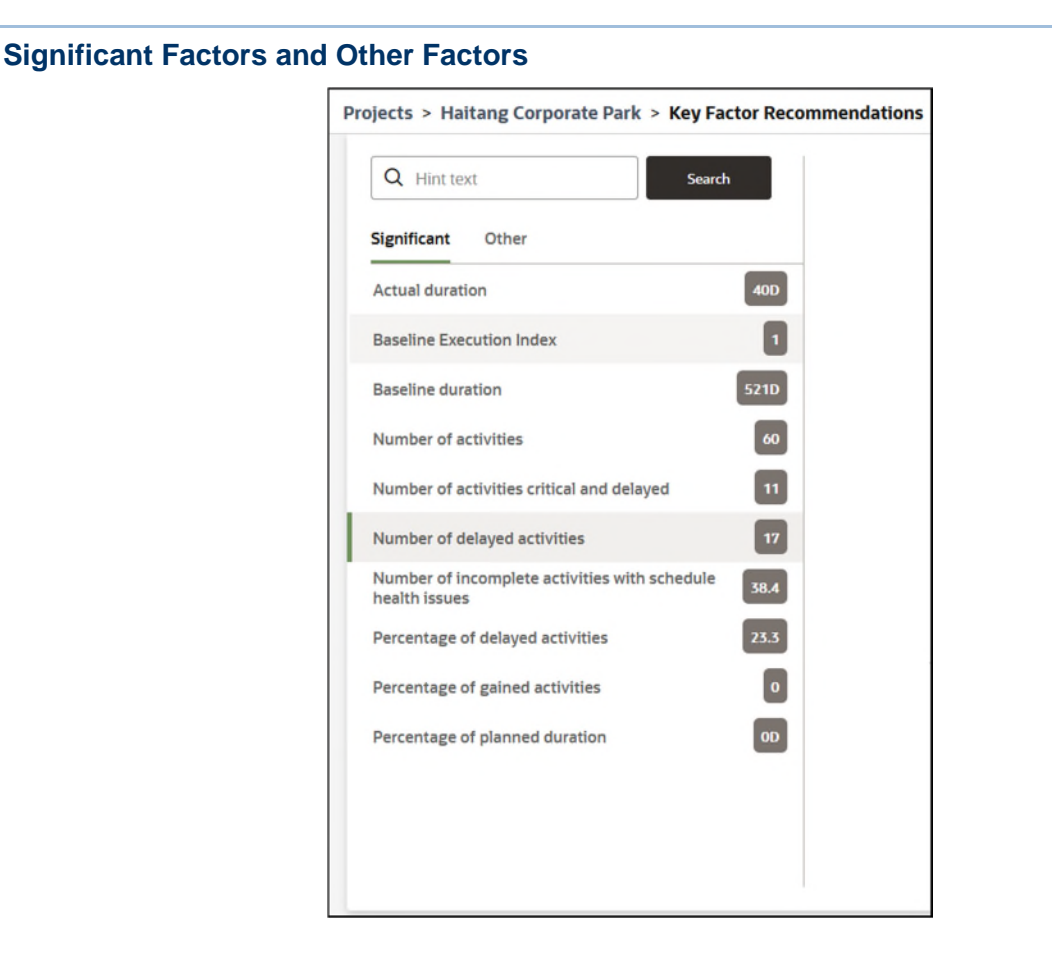

Every project is usually influenced by a conglomeration of factors that contribute towards a project delay. Machine learning models analyze and classify these factors into two categories: Significant factors and Other factors. To have a deeper understanding about the factors influencing your project, select any of the following tabs:

#### Significant

Displays a list of factors that are contributing significantly to a prediction in project delay

#### Other

Displays a list of factors with a low impact or no impact with regard to a project delay

You can also use the **Search** bar to locate and focus on a specific factor identified for your project.

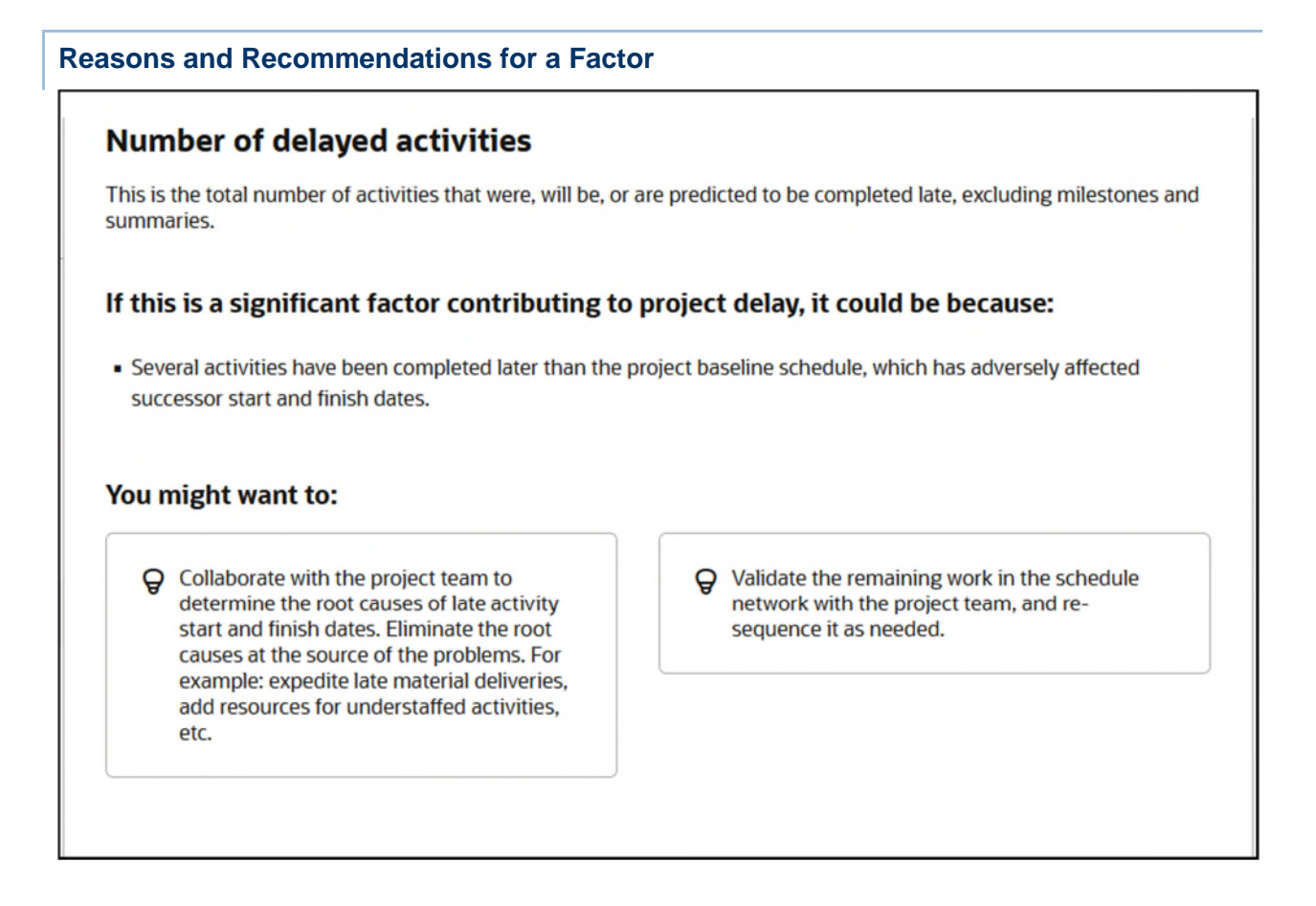

This section of the Key Factor Recommendations page provides:

- A short description of a selected key factor.
- The scenario that resulted in the identification of this factor as either a significant or other factor for your project.
- > One or more recommendations suggested to remedy the occurrence of this factor.

**Other Areas You Can Investigate** 

| D                                        | elayed Activi                                               | ties                                                        |                                                    |
|------------------------------------------|-------------------------------------------------------------|-------------------------------------------------------------|----------------------------------------------------|
| 5                                        | Springfield - Refuel (                                      | Outage                                                      | 19 Activities                                      |
| 6                                        | Your Project                                                |                                                             | 17 Activities                                      |
| 7                                        | Order Management                                            | Redesign                                                    | 9 Activities                                       |
| 8                                        | Lead Qualification Pr                                       | roject                                                      | 9 Activities                                       |
| Com                                      | pare this project                                           |                                                             |                                                    |
| iom<br>rojec<br><b>Hai</b>               | pare this project<br>t<br>tang Corpora                      | te Park                                                     |                                                    |
| rojec<br>lai                             | pare this project<br>t<br>tang Corpora<br>lelay probability | te Park                                                     | dicted delay                                       |
| Projec<br>Hai<br>Avg. d<br>9%            | pare this project<br>t<br>tang Corpora<br>lelay probability | te Park<br><sup>Avg. pred</sup><br>0 day                    | dicted delay<br><b>/S</b>                          |
| Project<br>Hai<br>Avg. d<br>9%<br>Planne | t<br>t<br>tang Corpora<br>lelay probability<br>ed duration  | te Park<br><sup>Avg. pred<br/>O day<br/>Number<br/>17</sup> | dicted delay<br><b>/S</b><br>of delayed activities |

The **Other areas you can investigate** section provides visibility into the potential delays in the project schedule, and its impact on underlying activities. The **Delayed Activities** area, compare your project's activities with those

To further analyze your project, you can

- Click Compare this project to compare your project with the benchmark groups on the Benchmarking page (see "Benchmarking Page - New!" on page 68).
- Click View in activity performance to view a list of the activities predicted to be delayed in your project on the Activities Page (on page 41).

### Schedule Assessment Page

#### How to Get Here

- 1) Sign in to CIC Advisor.
- 2) On the **Project Listings** page, select the **Schedule Assessment** KPI of a project.
- 3) In the **Schedule Assessment** section, select a metric to view a list of activities that are contributing towards the selected metric.

In the following example, Lags has been selected in the Schedule Assessment section.

| CRACLE Construction Inter   | figence Cloud          |                            |           |                |                    |               |             |   |                       |     |              |  | 🕘 demonater 🗸      |
|-----------------------------|------------------------|----------------------------|-----------|----------------|--------------------|---------------|-------------|---|-----------------------|-----|--------------|--|--------------------|
| Right.                      |                        |                            |           |                |                    |               |             |   |                       |     |              |  |                    |
| Projects > Haitang Corporat | te Park > Schedule A   | ssessment                  |           |                |                    |               |             |   |                       |     |              |  |                    |
| Fitters 🕢 団                 | Schedule Assessm       | and the                    |           |                |                    |               |             |   |                       |     |              |  |                    |
| Citer All                   |                        |                            |           |                |                    |               |             |   |                       |     |              |  |                    |
| Maxing logic (%) <          | Open main              | Legalur lags Pecifive lags | Long-lage | FE-minimation  | rited torsarelines | Red servering |             |   |                       |     |              |  |                    |
| 5                           | 1.4%                   | 9.9%                       | 0.0%      | 90.1%          | 0.0%               | 0.0%          |             |   |                       |     |              |  |                    |
| Negative lags (%) <         | 31.00                  | D 056 / 400                | 0.0%      | S AN.          | D 0%               | 60.0%         |             |   |                       |     |              |  |                    |
| 1                           | 31.0%                  | 0.0% 4.1%                  | 0.036     | 3.3%           | 0.0%               | 00.076        |             |   |                       |     |              |  |                    |
| Positive lags (%) <         | Positive Lags          | 2                          |           |                |                    |               |             |   |                       |     |              |  |                    |
| 5                           |                        | •                          |           |                |                    |               |             |   |                       |     |              |  |                    |
| Long lags (hours) <         | The following relation | nships have positive lag:  |           |                |                    |               |             |   |                       |     |              |  |                    |
|                             |                        |                            |           |                |                    |               |             |   |                       |     |              |  |                    |
| Long Mpt-(%) <              | Project same           |                            |           | Predecative to |                    |               | 1000 5864   |   | and a contract of the | Leg | Successor to |  | UND advices        |
| Pl additional (%) S         | Haitang Corporate Pa   | ik .                       |           | EC1740         |                    |               | Not Started |   | itan to Start         |     | 64 EC1760    |  | Project Activities |
| 10                          | Haitang Corporate Pa   | ek.                        |           | EC1740         |                    |               |             |   |                       |     | 64 EC1770    |  | Project Activities |
| Hard constraints (%) <      | Haitang Corporate Pa   | uk.                        |           | EC1430         |                    |               | Not Started |   | tan to Start          |     | 58 EC1440    |  | Project Activities |
| 1                           | Haitang Corporate Pa   | efk.                       |           | EC1700         |                    |               | Not Started |   | tert to Start         |     | 56 EC1720    |  | Project Activities |
| Boft constraints (%) <      | Haitang Corporate Pa   | ik .                       |           | EC151D         |                    |               | Not Started |   | ten to Start          |     | 40 EC1540    |  | Project Activities |
| 8                           | Haltang Corporate Pa   | ek.                        |           | EC1550         |                    |               | Not Started | 1 | itert to Start        |     | 40 EC1560    |  | Project Activities |
| Large float (hours) >       | Haitang Corporate Pa   | ek.                        |           | EC1600         |                    |               | Not Started |   | lant to Start         |     | 32 EC1510    |  | Project Activities |
| 352                         | eque                   |                            |           |                |                    |               |             |   |                       |     |              |  |                    |
| Large float (%) >           |                        |                            |           |                |                    |               |             |   |                       |     |              |  |                    |
| 1                           |                        |                            |           |                |                    |               |             |   |                       |     |              |  |                    |
| Negative float (%) <        |                        |                            |           |                |                    |               |             |   |                       |     |              |  |                    |
| ,                           |                        |                            |           |                |                    |               |             |   |                       |     |              |  |                    |
| 582                         |                        |                            |           |                |                    |               |             |   |                       |     |              |  |                    |
| Large durations (%) >       |                        |                            |           |                |                    |               |             |   |                       |     |              |  |                    |
| 5                           |                        |                            |           |                |                    |               |             |   |                       |     |              |  |                    |
| invalid progress (%) <      |                        |                            |           |                |                    |               |             |   |                       |     |              |  |                    |
| 1                           |                        |                            |           |                |                    |               |             |   |                       |     |              |  |                    |
| Resource / Cost (%) <       |                        |                            |           |                |                    |               |             |   |                       |     |              |  |                    |
| 1                           |                        |                            |           |                |                    |               |             |   |                       |     |              |  |                    |
| Late activities (%) <       |                        |                            |           |                |                    |               |             |   |                       |     |              |  |                    |
| 5                           |                        |                            |           |                |                    |               |             |   |                       |     |              |  |                    |
| 801 >                       |                        |                            |           |                |                    |               |             |   |                       |     |              |  |                    |
|                             |                        |                            |           |                |                    |               |             |   |                       |     |              |  |                    |
|                             |                        |                            |           |                |                    |               |             |   |                       |     |              |  |                    |
|                             |                        |                            |           |                |                    |               |             |   |                       |     |              |  |                    |
|                             |                        |                            |           |                |                    |               |             |   |                       |     |              |  |                    |
|                             |                        |                            |           |                |                    |               |             |   |                       |     |              |  |                    |
|                             |                        |                            |           |                |                    |               |             |   |                       |     |              |  |                    |
| Apply                       |                        |                            |           |                |                    |               |             |   |                       |     |              |  |                    |
|                             |                        |                            |           |                |                    |               |             |   |                       |     |              |  |                    |

#### How to Use this Page

The **Schedule Assessment** page allows you to drill down to the specific activities that have contributed towards a predicted value of a metric. In the above example, clicking on the **Lags** metric displays the activities that are responsible for the predicted metric value.

This page includes the following sections:

| Section Number | Section Title                                             |
|----------------|-----------------------------------------------------------|
| 1              | Schedule Assessment Section (on page 31).                 |
| 2              | Activity Details for Selected Metric Section (on page 31) |
| 3              | <i>Filters Pane</i> (on page 33)                          |

#### **Schedule Assessment Section**

| 0     | RACLE Construct     | on Intelligence Clou   | d                      |                          |                           |                          |                          | poleary ~ |
|-------|---------------------|------------------------|------------------------|--------------------------|---------------------------|--------------------------|--------------------------|-----------|
| Pro   | jects > Haitang Co  | rporate Park > S       | chedule Assessm        | ent                      |                           |                          |                          |           |
|       | Schedule Assessm    | ent                    |                        |                          |                           |                          |                          |           |
| ters. | Open ents<br>0.0%   | Negative laga<br>0.0%  | Positive lags<br>25.0% | Long lags<br>0.0%        | P5 relationships<br>75.0% | Hard constraints<br>0.0% | Seti constrainta<br>0.0% |           |
|       | Large Boat<br>50.0% | higative float<br>0.0% | Large duration<br>0.0% | invalid progress<br>0.0% | Resource / Cost<br>100.0% | Late activities<br>0.0%  | an<br>0.0%               |           |

In the Schedule Assessment section, the following information displays in each tile:

- the percentage of activities that are contribute towards each metric. For example, 12.5% of all activities contribute towards the metric, activities with open ends.
- the extent of deviation from the set threshold level of each metric. For example, +7.5% above threshold
- > The tile color indicates the (green or amber) indicates the overall health status of the metric.

Each activity is displayed with a link that allows you to look up the activity in P6 EPPM and make changes.

In the above example, select the **Positive Lags** tile to view a list of activities that resulted in a positive lag of 25%.

| Activity Details f                             | ctivity Details for Selected Metric Section |             |                   |     |                       |                    |  |  |  |  |
|------------------------------------------------|---------------------------------------------|-------------|-------------------|-----|-----------------------|--------------------|--|--|--|--|
| Lags                                           |                                             |             |                   |     |                       |                    |  |  |  |  |
| The following relationships have positive lag: |                                             |             |                   |     |                       |                    |  |  |  |  |
| Project Name                                   | Activity ID                                 |             | Relationship Type | Lag | Successor Activity ID | Link to Activities |  |  |  |  |
| Haitang Corporate Park                         | EC1740                                      | Not Started | Start to Start    |     | 64 EC1760             | Project Activities |  |  |  |  |
| Haltang Corporate Park                         | EC1740                                      |             |                   |     | 64 EC1770             | Project Activities |  |  |  |  |
| Haltang Corporate Park                         | EC1430                                      | Not Started | Start to Start    |     | 56 EC1440             | Project Activities |  |  |  |  |
| Haitang Corporate Park                         | EC1700                                      | Not Started | Start to Start    |     | 56 EC1720             | Project Activities |  |  |  |  |
| Haltang Corporate Park                         | EC1510                                      | Not Started | Start to Start    |     | 40 EC1640             | Project Activities |  |  |  |  |
| Hallang Corporate Park                         | EC1550                                      | Not Started | Start to Start    |     | 40 EC1560             | Project Activities |  |  |  |  |
| Haltang Corporate Park                         | EC1500                                      | Not Started | Start to Start    |     | 32 EC1510             | Project Activities |  |  |  |  |
|                                                |                                             |             |                   |     |                       |                    |  |  |  |  |

Depending on the metric you select in the **Schedule Assessment** section of the **Schedule Assessment** page, the following details may display:

Note: The activity details displayed for each metric can vary.

- Activity ID: A unique ID associated with an activity.
- Actual Finish: The date on which the activity was completed.
- Activity Name: The name of the activity. The activity name does not have to be unique.
- Activity Status: The current status of the activity.
- Baseline Project Finish: The planned project completion date when the project baseline was saved.
- **Data Date**: The progress point, or "as-of date", for activities in the project.

- **Current Scheduled Finish**: The date on which the activity is to be completed in the current project schedule.
- **Finish**: The date on which the activity is scheduled to be completed.
- Lag: A permitted modification to the Start-to-Start, Start-to-Finish, Finish-to Start, Finish-to-Finish logical relationships is called lag. Lag values can be positive numbers (a delay, slower, deceleration of progress) or negative numbers (lead time, faster, acceleration of progress).
- Link to Activities: Select this link to directly access the activity in P6 EPPM and make changes as necessary.
- Predecessor ID: The ID of the previous activity that was completed before the current activity.
- **Primary Constraint**: The position of the constraint type for the selected activity.
- Primary Constraint Date: The constraint date for the activity, if the activity has a constraint. The activity's constraint type determines whether this is a start date or finish date. Activity constraints are used by the project scheduler.
- **Project Name**: The name of the project whose schedule is being analyzed.
- **Relationship Type**: The relationship associated with the activity. It can be a Finish-to-Start (FS), Start to Finish (SF), Start to Start (SS), or Finish to Finish (FF) relationship.
- Remaining Duration: The total working time from the activity remaining start date to the remaining finish date. The remaining working time is calculated using the activity's calendar. Before the activity is started, the remaining duration is the same as the planned duration. After the activity is completed the remaining duration is zero.
- **Secondary Constraint**: The position of the constraint type for the selected activity. This field is only available if a primary constraint has been selected.
- Secondary Constraint Date: The date for the activity's secondary constraint, if the activity has a secondary constraint. The activity's constraint type determines whether this is a start date or finish date. This field is only available if a primary constraint has been selected.
- **Start**: The start date and time of the activity.
- Successor Activity ID: The ID of the next activity that will begin upon completion of the current activity.
- Total Float: The amount of time the activity can be delayed before delaying the project finish date. A float of zero hours indicates that the activity cannot be delayed at all and a negative float indicates that the project is already behind schedule. It is calculated as Late Start minus Early Start or as Late Finish minus Early Finish.

Select the **Export** link to export data into the following file formats: PDF, Excel 2007+, Powerpoint 2007+, web Archive (.mht) Data (CSV format, Tab delimited Format, or XML format). Upon successful completion, the following confirmation message displays: *The Export process is complete.* 

In the above example, the **Lags** tile was selected in the **Assessment Criteria** section to display the activities contributing to the delay.

| Filters F                   | Pane                                 |              |      |               |               |       |               |                  |      |                   |                    |
|-----------------------------|--------------------------------------|--------------|------|---------------|---------------|-------|---------------|------------------|------|-------------------|--------------------|
| ORACLE Censtruction Intel   | ligence Cikud                        |              |      |               |               |       |               |                  |      |                   | 🙂 denouser -       |
| Projects > Haitang Corporat | e Park > Schedule Assessment         |              |      |               |               |       |               |                  |      |                   |                    |
| then [1]                    |                                      |              |      |               |               |       |               |                  |      |                   |                    |
| Citer All                   | Schedule Assessment                  |              |      |               |               |       |               |                  |      |                   |                    |
| Maxing logic (%) 4          | 1.4% 0.0%                            | 9.9%         | 0.0% | 90.1%         | 0.0%          | 0.0%  |               |                  |      |                   |                    |
| S Negative lags (%) <       | Large field Sugarian State           | Lage Justice |      | Personal Logi | Letenticities | 10    |               |                  |      |                   |                    |
| 1                           | 31.0% 0.0%                           | 4.1%         | 0.0% | 5.5%          | 0.0%          | 50.0% |               |                  |      |                   |                    |
| Positive lags (%) <         | Positive Lags                        |              |      |               |               |       |               |                  |      |                   |                    |
| Long lags (hours) <         | The following relationships have pos | löve lag:    |      |               |               |       |               |                  |      |                   |                    |
| 352                         | Designationary                       |              |      | Destantant if |               |       | Article and a | Buildington Tone | 1.00 | Automatical State | in to white        |
| 8                           | Hatlang Corporate Park               |              |      | 8C1740        |               |       | Not Started   | Start to Start   | 54   | 64 BC1760         | Project Activities |
| PS relationships (%) >      | Haltang Corporate Park               |              |      | BC1740        |               |       |               |                  |      | 64 BC1770         | Project Activities |
| Hard constraints (%) 4      | Haltang Corporate Park               |              |      | BC1430        |               |       | Not Started   | Start to Start   |      | 58 EC1443         | Project Activities |
| 1                           | Haltang Corporate Park               |              |      | 801510        |               |       | Not Started   | Diant to Start   |      | 40 801940         | Project Activities |
| Soft constraints (%) <      | Haltang Corporate Park               |              |      | BC1550        |               |       | Not Started   | Start to Start   |      | 40 EC1560         | Project Activities |
| Large float (hours) >       | Haitang Corporate Park               |              |      | EC1500        |               |       | Not Started   | Start to Start   |      | 32 EC1513         | Project Activities |
| Large Foat (%) >            | miles.                               |              |      |               |               |       |               |                  |      |                   |                    |
| 1                           |                                      |              |      |               |               |       |               |                  |      |                   |                    |
| Negative float (%) <        |                                      |              |      |               |               |       |               |                  |      |                   |                    |
| Large durations (hours) 4   |                                      |              |      |               |               |       |               |                  |      |                   |                    |
| 382                         |                                      |              |      |               |               |       |               |                  |      |                   |                    |
| Large durations (%) >       |                                      |              |      |               |               |       |               |                  |      |                   |                    |
| Invalid progress (%) <      |                                      |              |      |               |               |       |               |                  |      |                   |                    |
| 1<br>Resource / Cost (N) 4  |                                      |              |      |               |               |       |               |                  |      |                   |                    |
| 1                           |                                      |              |      |               |               |       |               |                  |      |                   |                    |
| Late activities (%) <       |                                      |              |      |               |               |       |               |                  |      |                   |                    |
|                             |                                      |              |      |               |               |       |               |                  |      |                   |                    |
| 95                          |                                      |              |      |               |               |       |               |                  |      |                   |                    |
|                             |                                      |              |      |               |               |       |               |                  |      |                   |                    |
|                             |                                      |              |      |               |               |       |               |                  |      |                   |                    |
|                             |                                      |              |      |               |               |       |               |                  |      |                   |                    |
|                             |                                      |              |      |               |               |       |               |                  |      |                   |                    |
| Apply                       |                                      |              |      |               |               |       |               |                  |      |                   |                    |

In the sidebar, use the **Filters** pane to adjust the values of any of the metrics to see how they affect the **Assessment Criteria** of the project in the current view. In the above example, changing the value of the **Lags** filter in the **Filters** pane to *10%* will then display the metric within it's threshold value. The **Lags** tile will now appear green.

Select the **Export** link to download the activity details for the selected metric table as a PDF, Excel, PowerPoint, Web Archive, or CSV formats. For example, the Positive Lags table in the above example.

**Note**: Applying the threshold settings in the Filters pane will not apply the settings to project. To apply any new threshold settings permanently, contact your CIC Advisor administrator.

### Schedule Assessment Page-New!

#### How to Get Here

- 1) Sign in to CIC Advisor.
- 2) On the Project Listings page, select the Predicted delay likelihood KPI of a project.
- 3) On the **Schedule Intelligence** page, click **Try the new schedule assessment** in the **Schedule assessment** section.

| CRACLE Construction Intelligence Could                                                                                                    |       |                                                       |                                                                                                    |                                                     | - |
|----------------------------------------------------------------------------------------------------|-------|-------------------------------------------------------|----------------------------------------------------------------------------------------------------|-----------------------------------------------------|---|
| Projects + Heitang Corporate Park? + Schedule Assessment                                                                                                    |       |                                                       |                                                                                                    | ,                                                   |   |
| Assessment thresholds The following offers will show as a "fail" if the threshold-below are net                                                                                                    | в     | This project Compare this project                     |                                                                                                    |                                                     |   |
| Open ends (K more then)                                                                                                    |       | 5 / 16 citelatal                                      |                                                                                                    |                                                     |   |
| Nagethine lage (% more than)                                                                                                    | -     | Cipen ends<br>3,39% -1.01%                            | Hegeline tags<br>0% -1%<br>statustistic                                                                                                    | 10.17% +5.17%<br>chiladate exercised                |   |
| Destructions (School Start)                                                                                                    | -     | Long lags<br>0% -5%                                   | Finish to Start relationships<br>90.43% 0.43%<br>Annual Annual A | Hand constraints<br>0% -1%<br>statistication states |   |
| Com glagick mare than                                                                                                    |       | 501 constraints<br>0% -5%<br>contractors              | Large Taat<br>28.87% +23.81%<br>contraction                                                                                                    | Negative Not<br>0% -1%<br>statution biometerist     |   |
| ki nestonulie la nee zmit<br>or                                                                                                    | -     | Large duardon<br>5.08% 0.08%                          | invalid progress<br>0% -1%<br>etaliantea                                                                                                    | Resource / cost<br>8,47% +7,47%<br>statistics       |   |
| 01.<br>Hand construints (N. more than)                                                                                                    |       | Late activities<br>0% -5%                             | ##<br>100% +95%                                                                                                    | Dangling starts<br>1.69% -8.31%<br>Intertexten      |   |
| Design of the second second se | 101   | Dangling finishes<br>100% +90%<br>Martine deservation |                                                                                                    |                                                     |   |
|                                                                                                    | 101   |                                                       |                                                                                                    |                                                     |   |
|                                                                                                    | -     |                                                       |                                                                                                    |                                                     |   |
| Current (Si non that)                                                                                                    | -     |                                                       |                                                                                                    |                                                     |   |
| n.<br>Inite program (% more than)                                                                                                    | -     |                                                       |                                                                                                    |                                                     |   |
| Resource(Cost (Si more than)                                                                                                    | -     |                                                       |                                                                                                    |                                                     |   |
| Use activities (S-more than)                                                                                                    | 80.   |                                                       |                                                                                                    |                                                     |   |
|                                                                                                    | -     |                                                       |                                                                                                    |                                                     |   |
| on Constant, Constant, Con | -     |                                                       |                                                                                                    |                                                     |   |
| Canging Franks (N mole that)                                                                                                    | -     |                                                       |                                                                                                    |                                                     |   |
| <u>"</u>                                                                                                    | 101   |                                                       |                                                                                                    |                                                     |   |
|                                                                                                    | and a |                                                       |                                                                                                    |                                                     |   |

## How to Use this Page

The **Schedule Assessment** page allows you to review the quality of your project schedule using DCMA criteria, and also drill down to the non-compliant activities that have contributed towards a specific assessment criteria.

This page includes the following sections:

| Section Number | Section Title                                                                             |
|----------------|-------------------------------------------------------------------------------------------|
| 1              | <i>This Project</i> (see " <i>Assessment Criteria for Your Project</i> " on page 35)      |
| 2              | <b>Compare this Project</b> (see " <b>Comparing Your Project Metrics</b> "<br>on page 38) |
| 3              | Schedule Assessment Thresholds Pane (on page 39)                                          |

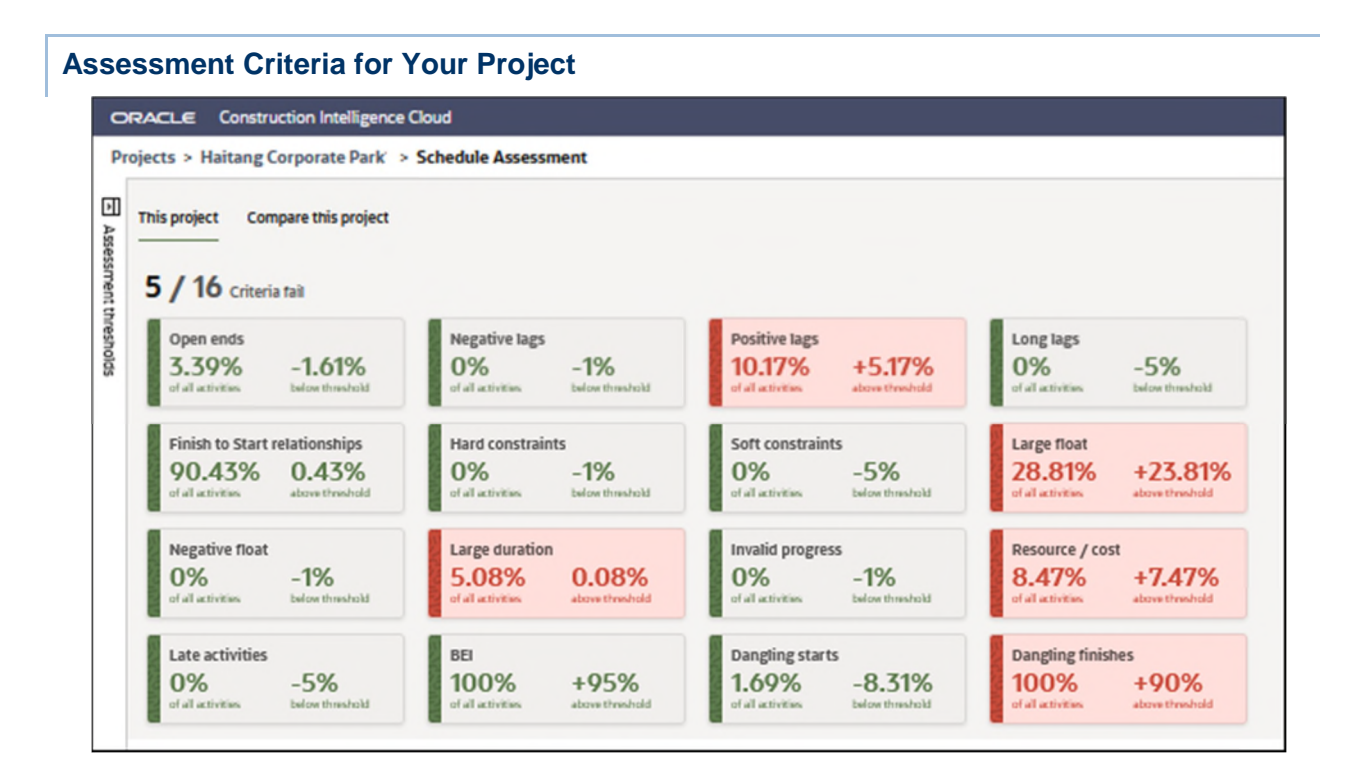

In **This project** tab, the quality of your project schedule is assessed against 16 DCMA criteria. The criteria are sorted in the descending order to display those criteria with the greatest deviation from their respective threshold values.

The following information displays for each criteria:

- the percentage of activities that contribute towards each criteria. For example, 10.17% of all activities contribute towards the **Positive Lags** metric.
- the extent of deviation from the set threshold level of each criteria. For example, +5.17% above the threshold of the **Positive Lags** metric.
- The tile color indicates compliance (green) or non-compliance (red) of each assessment criteria.

**Note**: You can change the threshold levels for the DCMA critera in the filter panel and click **Apply** to review the impact on the projects being compared in this tab. To permanently modify the threshold values for a criteria, contact your CIC Administrator.

To further analyze your project schedule, you can perform any of the following actions:

- Click on a tile to generate a list of non-compliant activities that are contributing towards that specific assessment criteria
- Click Export to export the list of non-compliant activities to an Excel spreadsheet for offline processing.

| Constructi       | ion Intelligence (1 | aud                      |                    |                                            |                      |                       |                   |                     |                  |                | aktileshthaku giorada com |
|------------------|---------------------|--------------------------|--------------------|--------------------------------------------|----------------------|-----------------------|-------------------|---------------------|------------------|----------------|---------------------------|
| > Haltang Corpo  | orate Park > Sche   | edule Assessment         |                    |                                            |                      |                       |                   |                     |                  |                |                           |
| miart Comma      | up this period      |                          |                    |                                            |                      |                       |                   |                     |                  |                |                           |
| den canto        | se con project      |                          |                    |                                            |                      |                       |                   |                     |                  |                |                           |
| 16 Criteria fail |                     |                          |                    |                                            |                      |                       |                   |                     |                  |                |                           |
| ralid progress   |                     |                          |                    |                                            |                      |                       |                   |                     |                  |                |                           |
| 00%              | +99%                | The following relation   | iship(s) have Open | ends                                       |                      |                       |                   |                     |                  |                |                           |
|                  |                     | Project name 🗘           | Activity ID -      | Activity Name C                            | Activity Start \$    | Activity Finish 0     | Activity Status 0 | Relationship type C | Predecessor ID 🗘 | Successor ID 🗘 | Actions                   |
| source / cost    | 45 4794             | 110 North Wacker Drive   | OIDEA              | Construction Summary (NTP to TCO) - Blog B | 3134/202108:00:00    | 27 Aug 2021 16:00:00  | In Progress       | Firesh to Start.    | None             | A1040          | View in Primavera Clo     |
| Lectiones a      | to J.07 /6          | 110 North Wacker Drive   | AICIO              | Construction Summery (NTP to TCC) - Bidg B | 51 Jul 2021 08:00:00 | 27 Aug 2021 16:00:00  | In Program        | Finish to Skart     | None             | A3060          | View in Primavera Clos    |
| 0.018            |                     | 110 North Wacker Drive   | A1010              | Construction Summary (NTP to TCO) - Bidg B | 31 Jul 2021 06:00:00 | 27 Aug 2021 16:00:00  | In Progress       | Finish to Start     | None             | A3020          | View In Primavera Cloy    |
| 5.67%            | +61.67%             | + 110 North Wacker Drive | A1020              | Construction Summary (NTP to TCO) - Bidg A | 07 Aug 2021 08:00:00 | 25 Jun 2021 08:48:00  | In Progress       | Finish to Skart     | A1010            | None           | View in Primavera Clas    |
|                  |                     | 192 North Wecker Drive   | A1050              | Notice to Proceed - Pre-Construction       | 09 34 2021 11 12:00  | 16, 3.4 2021 11:12:00 | Not Started       | Finish to Start     | AIGHD            | None           | View in Primevera Clov    |
| te activities    |                     | 10 North Wacker Drive    | A1050              | Construction Documents 50% - Pkg 3         | 10 Jun 2021 08:00:00 | 07.34/2021 16:00:00   | Not Started       | Finish to Start     | A1060            | None           | View in Primavera Clo     |
| faction a        | Bove threshold      |                          |                    |                                            |                      |                       |                   |                     |                  |                |                           |
| ingling finishes |                     |                          |                    |                                            |                      |                       |                   |                     |                  |                |                           |
| 3.33%            | +23.33%             |                          |                    |                                            |                      |                       |                   |                     |                  |                |                           |
|                  |                     |                          |                    |                                            |                      |                       |                   |                     |                  |                |                           |
| rge duration     | +11 67%             |                          |                    |                                            |                      |                       |                   |                     |                  |                |                           |
| it activities a  | Bove Trieshold      |                          |                    |                                            |                      |                       |                   |                     |                  |                |                           |
| 1                |                     |                          |                    |                                            |                      |                       |                   |                     |                  |                |                           |
| % -              | -5%                 |                          |                    |                                            |                      |                       |                   |                     |                  |                |                           |
|                  |                     |                          |                    |                                            |                      |                       |                   |                     |                  |                |                           |
| gative lags      | -1%                 |                          |                    |                                            |                      |                       |                   |                     |                  |                |                           |
| il activities to | below threshold     |                          |                    |                                            |                      |                       |                   |                     |                  |                |                           |
| and constraints  |                     |                          |                    |                                            |                      |                       |                   |                     |                  |                |                           |
| % -              | -1%                 |                          |                    |                                            |                      |                       |                   |                     |                  |                |                           |
|                  |                     |                          |                    |                                            |                      |                       |                   |                     |                  |                |                           |

Depending on the assessment criteria you select, the following details may display:

Note: The activity details displayed for each metric can vary.

- Activity ID: A unique ID associated with an activity.
- Activity Name: The name of the activity. The activity name does not have to be unique.
- Activity Start: The start date and time of the activity.
- Actual Finish: The date and time when the activity was completed.
- Activity Status: The current status of the activity.
- Baseline Project Finish: The planned project completion date when the project baseline was saved.
- **Data Date**: The progress point, or "as-of date", for activities in the project.
- Current Scheduled Finish: The date on which the activity is to be completed in the current project schedule.
- Finish: The date on which the activity is scheduled to be completed.
- Lag: A permitted modification to the Start-to-Start, Start-to-Finish, Finish-to Start, Finish-to-Finish logical relationships is called lag. Lag values can be positive numbers (a delay, slower, deceleration of progress) or negative numbers (lead time, faster, acceleration of progress).
- Link to Activities: Select this link to directly access the activity in P6 EPPM and make changes as necessary.
- Predecessor ID: The ID of the previous activity that was completed before the current activity.
- > **Primary Constraint**: The position of the constraint type for the selected activity.
- Primary Constraint Date: The constraint date for the activity, if the activity has a constraint. The activity's constraint type determines whether this is a start date or finish date. Activity constraints are used by the project scheduler.
- **Project Name**: The name of the project whose schedule is being analyzed.
- **Relationship Type**: The relationship associated with the activity. It can be a Finish-to-Start (FS), Start to Finish (SF), Start to Start (SS), or Finish to Finish (FF) relationship.
- Remaining Duration: The total working time from the activity remaining start date to the remaining finish date. The remaining working time is calculated using the activity's calendar. Before the activity is started, the remaining duration is the same as the planned duration. After the activity is completed the remaining duration is zero.
- **Secondary Constraint**: The position of the constraint type for the selected activity. This field is only available if a primary constraint has been selected.
- Secondary Constraint Date: The date for the activity's secondary constraint, if the activity has a secondary constraint. The activity's constraint type determines whether this is a start date or finish date. This field is only available if a primary constraint has been selected.
- Successor Activity ID: The ID of the next activity that will begin upon completion of the current activity.
- Total Float: The amount of time the activity can be delayed before delaying the project finish date. A float of zero hours indicates that the activity cannot be delayed at all and a negative float indicates that the project is already behind schedule. It is calculated as Late Start minus Early Start or as Late Finish minus Early Finish.
- Actions: Depending on where your project data resides, click the link to view the activity in P6 EPPM or Primavera Cloud.

Select the **Export** link to export data into the following file formats: PDF, Excel 2007+, Powerpoint 2007+, web Archive (.mht) Data (CSV format, Tab delimited Format, or XML format). Upon successful completion, the following confirmation message displays: *The Export process is complete*.

| С         | omparing Yo                                                  | ur Project Met                  | rics                                                       |                           |                                                            |                            |
|-----------|--------------------------------------------------------------|---------------------------------|------------------------------------------------------------|---------------------------|------------------------------------------------------------|----------------------------|
| 0         | RACLE Construction Intellig                                  | ence Cloud                      |                                                            |                           |                                                            | demouser 👻                 |
| Pr        | ojects > Haitang Corporate Par                               | rk > Schedule Assessment        |                                                            |                           |                                                            |                            |
| Asses     | This project Compare this proje                              | ect                             |                                                            |                           |                                                            |                            |
| sment     | This project                                                 |                                 | Average for Project 1 (4)                                  |                           | Average for Project 2 (7)                                  |                            |
| threshold | 5 / 16 Criteria fail                                         |                                 | 14 / 16 Criteria fail                                      |                           | 10 / 16 Criteria fail                                      |                            |
| ds        | Open ends<br>3.39%<br>of all activities                      | -1.61%<br>below threshold       | Open ends<br>12.5%<br>cf all activities                    | +7.5%<br>above threshold  | Open ends<br>16.1%<br>of all activities                    | +11.1%<br>above threshold  |
|           | Negative lags<br>0%<br>of all activities                     | -1%<br>below threshold          | Negative lags<br>12.5%<br>of all activities                | +11.5%<br>above threshold | Negative lags<br>12.1%<br>of all activities                | +11.1%<br>show threshold   |
|           | Positive lags<br>10.17%<br>of all activities                 | +5.17%<br>altered breshold      | Positive lags<br>10%<br>of all activities                  | +5%<br>altere threshold   | Positive lags<br>0%<br>of all activities                   | -5%<br>before threshold    |
|           | Long lags<br>0%<br>of at activities                          | -5%<br>below threshold          | Long lags<br>10%<br>of all activities                      | +5%<br>etuwe threshold    | Long lags<br>9%<br>of all activities                       | +4%<br>eture threshold     |
| esho      | Finish to Start relationships<br>90.43%<br>of all activities | 0.43%<br>above threshold        | Finish to Start relationships<br>100%<br>of all activities | +10%<br>above threshold   | Finish to Start relationships<br>100%<br>of all activities | +10%<br>above timeshold    |
| lds       | Hard constraints<br>0%<br>of all activities                  | - <b>-1%</b><br>belas threshold | Hard constraints<br>10%<br>of all activities               | +9%<br>aleeve threshold   | Hard constraints<br>56.2%<br>of all activities             | +55.2%<br>alwaye threshold |
|           | Soft constraints<br>0%<br>of all activities                  | -6%<br>below threshold          | Soft constraints<br>10%<br>of all activities               | +4%<br>abuve threshold    | Soft constraints<br>0%<br>of all activities                | -6%<br>below threshold     |
|           | Large float<br>28.81%<br>of all activities                   | +23.81%<br>above threshold      | Large float<br>10%<br>of all activities                    | +5%<br>above threshold    | Large float<br>3%<br>of all activities                     | -2%<br>below threshold     |
| s         | Negative float<br>0%<br>of all activities                    | -1%<br>bekw threshold           | Negative float<br>10%<br>of all activities                 | +9%<br>alterve threshold  | Negative float<br>10.4%<br>of all activities               | +9.4%<br>altere threshold  |
|           | Large duration<br>5.08%<br>of all ectivities                 | 0.08%<br>obrove Weedshakd       | Large duration<br>10%<br>of all activities                 | +5%<br>alure threshold    | Large duration<br>1%<br>of all activities                  | -4%<br>below threshold     |
|           | Invalid progress<br>0%<br>of all activities                  | -1%<br>below threshold          | Invalid progress<br>10%<br>of all activities               | +9%<br>altere tiveshidd   | Invalid progress<br>42%<br>of all activities               | +41%<br>above threshold    |
|           | Resource / cost<br>8.47%<br>of all activities                | +7.47%<br>above threshold       | Resource / cost<br>10%<br>of all activities                | +9%<br>above threshold    | Resource / cost<br>10.2%<br>of all actreties               | +9.2%<br>above threshold   |
|           | Late activities<br>0%<br>of all activities                   | -5%<br>below threshold          | Late activities<br>10%<br>of ell ectivities                | +5%<br>above threshold    | Late activities<br>7%<br>of all activities                 | +2%<br>ataw treshid        |
|           | BEI<br>100%<br>of all activities                             | +95%<br>above threshold         | BEI<br>10%<br>of all activities                            | +5%<br>above threshold    | BEI<br>23%<br>of all activities                            | +18%<br>above threshold    |
|           | Dangling starts<br>1.69%<br>of all activities                | -8.31%<br>below threshold       | Dangling starts<br>N/A<br>of all activities                | N/A<br>above threshold    | Dangling starts<br>N/A<br>of all activities                | N/A<br>shore threshold     |
|           | Dangling finishes<br>100%<br>of all activities               | +90%<br>above threshold         | Dangling finishes                                          | N/A<br>above divesheld    | Dangling finishes                                          | N/A<br>stove threshold     |

In the **Compare this project** tab, you can compare the quality of your project schedule with those of the benchmark clusters.

For example, the **Large float** for your project (1st column) is 28.81% when compared to the large float of all projects in the second benchmark group (3rd column) which is 2% below it's threshold value of 5%.

**Note**: You can change the threshold levels for any DCMA metrics in the filter panel and click **Apply** to review the impact on the projects being compared in this tab. To permanently modify the threshold values for a metric, contact your CIC Administrator.

| ORACLE Construction Intelligence Cloud                                                                                           |       |
|----------------------------------------------------------------------------------------------------|-------|
| Projects > Haitang Corporate Park1 > Schedule Assessment                                                                         |       |
| Assessment thresholds<br>The following criteria will show as a "fail" if the thresholds below are met<br>Open ends (% more than) | E     |
| os.<br>Negative lags (% more than)                                                                                               | 100%  |
| os<br>Positive lags (% more than)                                                                                                | 1005  |
| O<br><br>Long lags (% more than)<br>                                                                                             | 100%  |
| on,<br>PS relationships (% less than)                                                                                            | 100%  |
| os<br>Hard constraints (% more than)                                                                                             | 100%  |
| Soft constraints (% more than)                                                                                                   | 100%  |
| us.<br>Large float (% more than)                                                                                                 | 100%  |
| os.<br>Negative float (5 more than)                                                                                              | 100%  |
| Construction (% more than)                                                                                                    | 100%  |
| os.<br>Invalid progress (% more than)                                                                                            | 102%  |
| es<br>Resource/Cost (% more than)                                                                                                | 100%  |
| os<br>Late activities (% more than)                                                                                              | 100%  |
| BEI (% more than)                                                                                                    | 100%  |
| Danging starts (% more than)                                                                                                    | 100%  |
| ONE Danging Inishes (% more than)                                                                                                | 102%  |
| O                                                                                                    | 10.00 |

The following metrics are displayed:

- Baseline Execution Index (BEI): This metric determines how many activities are behind or ahead of schedule against the baseline.
- **Dangling starts**: A start date for an activity that is not tied to another activity. It implies that the activity can start indefinitely earlier without impacting any preceding activities.
- **Dangling finishes**: A finish date for an activity that is not tied to another activity. It implies that the activity can finish indefinitely later without impacting any successive activities.
- Finish to Start relationships: This metric identifies incomplete tasks containing each relationship type. Since Finish-to-Start (FS) relationship is the most logical, it should account for at least 90% of the relationship types being used. The check counts uses the number of Start-to-Start (SS), Finish-to-Finish (FF) and Start-to-Finish (SF) relationship types to work out the % of Finish-to-Start (FS) relationship types.

It is calculated as: % of FS Relationship Types = (number of logic links with FS Relationships / number of logic links) x 100

• Hard constraints: This metric counts the number of hard constraints used in the incomplete tasks. Hard constraints may prevent the schedule from being logic-driven and should be used sparingly. The number of tasks with hard constraints shouldn't exceed 5%.

It is calculated as: Hard Constraint % = (Total number of incomplete tasks with hard constraints / Total number of incomplete tasks) x 100

- Invalid progress: This metric looks at incomplete tasks that have no actual dates in the future beyond the status date and no forecast dates in the past before the status date. There should not be any invalid dates in the schedule.
- Large duration: This metric looks at incomplete tasks that have a baseline duration greater than 44 working days and a baseline start date within the detail planning period or rolling wave. This helps to determine whether you can break a task into two or more tasks or leave it as a single task. The number of tasks with the higher duration should not exceed 5%. It is calculated as: High Duration % = (Total # of incomplete tasks with high duration / Total # of incomplete tasks) x 100
- Large float: This metric counts incomplete tasks with a total float greater than 44 working days. This may indicate missing predecessors / successors.
   It is calculated as: High Float % = (Total # of incomplete tasks with high float / Total # of

It is calculated as: Fligh Float % = (10 tal # of incomplete tasks with high float / 10 tal # of incomplete tasks) x 100.

Late activities: This metric identifies tasks that have finished late compared to the baseline. It helps to identify how well the schedule is meeting the baseline plan and is a good check to gauge whether the project will finish on time.

It is calculated as: Missed % = (# of tasks with actual/forecast finish date past baseline date / # of tasks with baseline finish dates on or before status date) x 100.

- **Long Lags**: Relationships with a lag duration greater than 352 hours.
- **Negative float**: This metric counts incomplete tasks with total float less than 0 working days. These tasks should have an explanation and corrective action plan.

It is calculated as: Negative Float % = (Total # of incomplete tasks with negative float / Total # of incomplete tasks) x 100.

Negative lags: This metric identifies incomplete tasks that have logic links with leads (negative lag) in predecessor relationships. Ideally, there should not be any leads as they distort total float. It is calculated as: Leads % = (number of logic links with leads / number of logic links) x 100

• **Open ends**: The number of tasks without predecessors and/or successors. It should not exceed 5% of the total activities.

It is calculated as: (number of tasks with missing logic / number of incomplete tasks) x 100

- Positive lags: The number of activities with a lag as a predecessor should not be more than 5% of the total activities.
- Resource / Cost: This metric reports on all tasks that have a duration greater than zero and have currency or hours assigned. Some projects may not have resources loaded directly into the schedule. If they are loaded into the schedule, then this metric uses the following formula to identify missing resources:

Missing Resource % = (Total # of incomplete tasks with missing resource / Total # of incomplete tasks) x 100.

Soft constraints: Constraints that do not prevent activities being moved. It should be less than 5%.

## **Activities Page**

### How to Get Here

- 1) Sign in to CIC Advisor.
- 2) Select any of the following links to access the Activities page:

On the **Project Listings** page, select the **Predicted delay activities** KPI of a project. or

On the Schedule Intelligence page:

- Click More details in the Activity delay section or
- Select a factor in the Factors considered in predicting project delay section

| ORACLE Construction Intelligence Cloud                                                          | 2            |                                                                                                    |                                                                          |                                                                                       |                                                                                                    |                                                                                                    |                                          |                                     |                                                                                                    | denouer +                                                                                                    |
|-------------------------------------------------------------------------------------------------|--------------|----------------------------------------------------------------------------------------------------|--------------------------------------------------------------------------|---------------------------------------------------------------------------------------|----------------------------------------------------------------------------------------------------|----------------------------------------------------------------------------------------------------|------------------------------------------|-------------------------------------|----------------------------------------------------------------------------------------------------|----------------------------------------------------------------------------------------------------|
| Projects > Haitang Corporate Park1 > Activ                                                      | rities       |                                                                                                    |                                                                          |                                                                                       |                                                                                                    |                                                                                                    |                                          |                                     |                                                                                                    |                                                                                                    |
| Filters Select activities and WBS groups                                                        | E<br>Reset   | Starting pains     In progress but already delayed activities     Incorrider pain 32 WBS Nodes & Activities     1    0    0    0 | edicted to delay activities C                                            | ompleted activities t                                                                 | hel vere late                                                                                                    |                                                                                                    |                                          |                                     | Concrete Foundation<br>Tof 8 activities                                                                        | Wwils<br>© Actors                                                                                                 |
| Acring stata           [In programs X]           Q, Search by WES           Select a date range |              | beg-satigering<br>Dollham<br>Kottol<br>Anithim<br>Personan Satison<br>1 1                                                        | New Sector<br>57%<br>Concreter Foundation Walls<br>23D claustion<br>6000 | Altrity<br>EC1352: Concret<br>Deling protectivy<br>57%<br>Premes Duation<br>25 cherys | Touchaist Was<br>Touchaist Was<br>Sea drawn<br>Compression<br>Compression<br>Com | Harverse, the fluit hydrox<br>17D a mean<br>Desear<br>Bit extern<br>Urb<br>4D a mean                                                                                                    | 2D orma                                  | on th<br>rector                     | Overview<br>Vaticane<br>Foundation<br>Vaticane<br>Found                                                        | Activity of<br>BC1350 TB<br>Prestrike Brey<br>76 days                                                             |
| Min danned start date Min clanned start date Set prediction and probability Record starts       |              |                                                                                                    | 27D = mee<br>ected<br>87D = mee<br>75%<br>measuremont technology<br>2 1  |                                                                                       | S3D Avertion<br>Toxic<br>1955 unive<br>695<br>Maloosov tucasov<br>2 2                                                                                                    |                                                                                                    | Brick<br>10 Gwellon<br>Brot<br>70D grees | Flor<br>25D<br>Cover<br>18.         | Dainy proteetility<br>57%<br>Activity completion<br>0%<br>Producesions<br>1<br>Ammery resources<br>Isonworkbar | Active prev<br>O days<br>Sectors<br>1<br>Active preve<br>Reference                                                |
| Predicted delay                                                                                 |              | Design Building Addition<br>48D duntum                                                                                           | Form/Pour Concrete For<br>40D duration<br>ectual<br>com<br>on Time       | atings                                                                                | Crect Structural Frame<br>400 duration<br>Kom<br>ASD anno<br>20%<br>Concretingeneres tab<br>200 duration                                                                                                    | Hanc<br>Montest<br>Montest<br>M |                                          | Car<br>ZZD<br>Ces<br>On Th          | Schedule<br>Remotitet<br>07-Apr-2016<br>Bestimptemet Statitist<br>07-Apr-2016<br>Remoti Substation<br>25 slays | Parrent Inter<br>10-May-2016<br>Doubling parrent Inter-Sale<br>10-May-2016<br>Predicted Trade-Sale<br>25-344-2016 |
| Probability of delay                                                                            | F () 55      | remo<br>ontime<br>Personer Seconor<br>1 1<br>Review Technical Data on Heat Pumps                                                 | Excession<br>200 duation<br>0030<br>00 Tine                              |                                                                                       | point<br>on the<br>Concrete First Roar<br>300 Journain<br>Ecolo                                                                                                    |                                                                                                    |                                          | 11D i<br>rum<br>on 19<br>maaa       | Pres foot<br>O deps                                                                                            | Actual Buntton<br>O days<br>Total Foat<br>O days                                                                  |
| Actual delay                                                                                    | 1 day        | 2000 duration<br>Etwo<br>Ontime<br>Parlocaus Increases<br>1 4                                                                    | 5050<br>On Time<br>Predecesions Successors<br>1 1                        |                                                                                       | Co Thee<br>Erect Statement and Bavater Walts<br>21D quarton<br>IClass<br>on Thee                                                                                                    |                                                                                                    | Roof<br>10 Guntari                       |                                     |                                                                                                    |                                                                                                    |
| 0 Algé                                                                                          | 40<br>40 MHS | Review and Approve Designs<br>23D duration<br>5000                                                                               | Site Preparation<br>35D duration<br>5090                                 |                                                                                       | Neer Decking<br>300 dursten<br>tsaat                                                                                                    | Planthing and Discussal<br>KD-duration<br>Systems                                                                                                    | kor<br>17D or maxe<br>40-devetor<br>Vite | Dry<br>33D<br>ecro<br>on m<br>ecros |                                                                                                    |                                                                                                    |

## How to Use this Page

The **Activities** page displays details of activities for a project selected on the **Project Listings** page. Use this page to discover delayed activities, identify the impact of the delayed activities on the successor activities, etc.

This page includes the following sections:

| Section Number | Section Title                                   |
|----------------|-------------------------------------------------|
| 1              | Activities in this Project Section (on page 43) |
| 2              | Activity Information (on page 46)               |
| 3              | <i>Filters Pane</i> (on page 49)                |

To view details of each activity in a table format, click Activity List. For more information, see the *Activity Details Table* (on page 44).

Click Project Delivery to access the Project Delivery Network Page (on page 50).

| <ul> <li>Starting points</li> </ul>                                   |                                                                                               |                                                                                   |                                             |                                         |                                                                      |
|-----------------------------------------------------------------------|-----------------------------------------------------------------------------------------------|-----------------------------------------------------------------------------------|---------------------------------------------|-----------------------------------------|----------------------------------------------------------------------|
| In progress but already delayed activities                            | Incomplete predicted to delay activities Complete                                             | ted activities that were late                                                     |                                             |                                         |                                                                      |
| 32 WBS Nodes & Activities 📕 14 👘 1                                    | 17   Predicted delay  Actual delay                                                            |                                                                                   |                                             |                                         | X Project Gelivery                                                   |
| Design and Engineering                                                | Poundation                                                                                    | Structure                                                                         | Mechanical, Orichito                        | Systems Exterior Final-les              | marter finishes                                                      |
| Gallee<br>16580<br>Palleelar Science<br>1 1                           | 760 urinn<br>57%<br>Concret Fundation W<br>250 duration<br>tomin<br>state<br>87D urinn<br>75% | and 155D arrow 20%                                                                | Sono 17D yrwn<br>80 auston<br>an<br>4D yrwn | 2D or nov                               | None<br>So ther<br>Hoor and Carpeting<br>250 Austion<br>Some         |
| Design Building Addition<br>480 duration<br>Souther<br>So the         | 2 1 Form/Poer Concret<br>400 duartion<br>contre<br>200 duartion<br>error                      | 2 2<br>Erect Structural Traine<br>450 avantos<br>este<br>355 area<br>355<br>ontre | HVAC<br>50 deatation<br>ma:<br>22D enen     | 70D ones                                | 1820 a new Capacity<br>Capacity<br>220 Autors<br>Re<br>on The<br>met |
| Review Technical Data on Heat Pumps<br>200 duration<br>50%0<br>on The | 8000<br>0+19e<br>8000<br>0-17e                                                                | Concrete l'inst Flicor<br>300 duxision<br>scale<br>on thes                        |                                             |                                         | и ния<br>Реаконот Бизнот<br>2 2                                      |
| nedacasaans Successors<br>1 4                                         | Pedeceson Succeson<br>1 1                                                                     | ECKN0<br>On Three                                                                 |                                             | Feel<br>20 deaton<br>Acor<br>177D armos | Drywall in Offices<br>330 duration                                   |
| Review and Approve Designs<br>23D duration<br>5020                    | Site Preparation<br>35D duration                                                              | Floor Decking<br>300 duration<br>5040                                             | Plumbing an<br>17D duration                 | at example                              | 20100 +                                                              |

The **Activities in this Project** section of the **Activities** page displays an activity heat map of your project. Use this page to determine:

- how any activity on the project fits into the overall schedule and assess the impact of the probable delay associated with that activity
- which activities are causing a delay in the project schedule

For example, an activity with a large duration and delay may not have as much of an impact as an activity on the *critical path* with a smaller duration and delay.

To view more information from the activity heat map, select any of the following actions:

- hover over a rectangle to view to view the activity details. For example, hover over Activity ID EC1310 to view the Activity Name, Fabricate and Deliver Flooring.
- Click on a rectangle to view activity details.

Activities in this Project Section

- Click Project delivery to view the project schedule as a network of activities and resources on the Project Delivery Network Page (on page 50).
- Click Activity List to view the heat map information in a tabular format in the Activity Details Table (on page 44).

**Note**: A heat map is a data visualization technique that represents hierarchical data in a tree-like structure. The heat map provides an overview of all the various activities that are part of various WBSs in a project.

To focus on specific subset of activities in the heat map, click on the any of the following buttons:

- In progress, but already delayed activities
- Incomplete predicted to delay activities
- Completed activities that were late

### **Interpreting the Heat Map**

The heat map shows all activities in a project. Each rectangle in the heat map is characterized by two attributes: Dimension and Color.

- Each column represents a WBS of the project, and each rectangle within the column represents an activity of the WBS.
- The dimensions of the rectangle reflects the planned duration of the activity. The larger the rectangle, the longer the planned duration of that activity.

For example, the planned duration of *Fabricate and Deliver Flooring* activity is 212 days compared to the planned duration of 300 days for the *Fabricate and Deliver Heat Pump and Controls* activity (Activity ID **EC1290**).

The color of each rectangle indicates the extent of predicted delay. The darker the color, the larger the extent of gain or delay.

Red represents an activity that is predicted to be delayed.

Activities that are predicted to complete on time or ahead of time are not color-coded.

For example, the predicted delay of the Install Ceiling Grid activity (Activity ID EC1740) is 15 days and colored orange compared to the predicted delay of 39 days for the Concrete Second Floor activity (Activity ID EC1480) which is colored red. However, the predicted delay for Activity IDs Concrete Foundation Walls activity (Activity ID EC1350) and Concrete Basement Slab activity (Activity ID EC1470) is 62 days and 47 days respectively. Therefore both activities are colored red with the same intensity.

Therefore a large rectangle with a dark color indicates the activity contributed significantly towards the planned duration and predicted delay of the project as shown for the Install Ceiling Grid activity (Activity ID EC1740) in Carpentry.

| ACLE Core      | struction Intelligence Cloud                       |                                                 |                   |                 |                  |               |                 | demouse *             |
|----------------|----------------------------------------------------|-------------------------------------------------|-------------------|-----------------|------------------|---------------|-----------------|-----------------------|
| ects > maitan  | g Corporate Para > Activities                      |                                                 |                   |                 |                  |               |                 |                       |
| In progress by | at already delayed activities Incomplete predicted | to delay activities Completed activities that a | vere late         |                 |                  |               |                 |                       |
|                |                                                    |                                                 |                   |                 |                  |               |                 |                       |
| 32 WBS Node    | is & Activities 📕 14 🔤 1 🔤 17 🛞 Predicted          | delay O Actual delay                            |                   |                 |                  |               |                 | X Project delivery    |
| laitang Corp   | orate Parkt                                        |                                                 |                   |                 |                  |               |                 | Find activity or WIBS |
| 0 1            | Activity 15                                        | VEI S.                                          | Delay Isathood 13 | Predicationay 1 | Actualized by 12 | Renedizart 11 | Manned autor 11 | Repostero ti          |
| EC1990         | Erect Structural Frame                             | Structure                                       | 69%               | 195 days        | 0 days           | 01-Jun-2016   | 45 days         | 14-Feb-2017           |
| EC1740         | install Ceiling Grid                               | Carpentry                                       | 53%               | 182 days        | 0 days           | 04-May-2017   | 32 days         | 15-Dec-2017           |
| EC1480         | Constrate Second Roor                              | Structure                                       | 53%               | 155 days        | 0 days           | 26-Oct-2016   | 32 cleys        | 12-May-2017           |
| EC1540         | Form/Pour Concrete Footings                        | Foundation                                      | 75%               | 07 days         | 0 days           | 11-Feb-2016   | 40 days         | 03-34-2016            |
| EC1350         | Concrete Foundation Walls                          | Foundation                                      | 57%               | 76 days         | 0-skys           | 07-Apr-2016   | 23 days         | 25-Jul-2016           |
| EC1600         | Insulation and Built-up Roofing                    | Roof                                            | 53%               | 70 days         | 0-days           | 29-Dec-2016   | 21 days         | 07-Apr-2017           |
| EC1470         | Concrete Basement Slab                             | Structure                                       | 53%               | 45 days         | 0 steys          | 26-0:1-2016   | 21 days         | 08-Jan-2017           |
| EC1870         | Pre-fab Structural Frame Components                | Structure                                       | 54%               | 32 days         | 0 days           | 16-May-2016   | 5 days          | 24-Jun-2016           |
| EC1560         | Form and Pour Siab                                 | Foundation                                      | 58%               | 27 days         | O-clays          | 10-May-2016   | 10 days         | 20-Jun-2016           |
| EC1510         | Rough-In Plumbing/Piping                           | Plumbing and Electrical                         | 47%               | 22 days         | 0 days           | 11-Nov-2016   | 3 days          | 08-Dec-2016           |
| EC1820         | Touch-up and Clean-up                              | Interior Finishes                               | 39%               | 10 days         | 0 days           | 17-Jul-2017   | 2 days          | 07-Aug-2017           |
| EC1520         | Install Elevator Rafa and Equipment                | Elevator                                        | 52%               | 17 days         | 0-days           | 24-Nov-2016   | 5 days          | 15-Dec-2016           |
| EC1560         | Install Door and Window Frames                     | Doors and Windows                               | 52%               | 17 days         | O days           | 15-Dec-2016   | 3 days          | 06-Jan-2017           |
| EC1680         | Stortup and Test HVAC                              | HVAC                                            | 39%               | 4 days          | 0 days           | 16-Mar-2017   | 2 days          | 24-Mei-2017           |
| EC1850         | Test and Balance HVAC Equipment                    | HUAC                                            | 39%               | I days          | O-clarym         | 19-346-2017   | 2 days          | 24-3ul-2017           |
| EC1650         | Brick Exterior Walls-                              | Brick                                           | 66N               | 2 days          | 0 days           | 08-Dec-2016   | 15 days         | 51-Dec-2016           |
| EC1000         | Design Building Addition                           | Design and Engineering                          | on                | 0 daya          | 0 days           | 05-Aug-2015   | 48 days         | 07-0ct-2015           |
| 801080         | Review and Approve Designs                         | Design and Engineering                          | 7%                | 0 days          | 0 days           | 05-Dct-2015   | 25 days         | 05-Nov-2015           |
| EC1050         | Assemble Technical Data for Heat Pump              | Design and Engineering                          | 7%                | Odaya           | 0 days           | 05-Nov-2015   | 8 days          | 16-Nov-2015           |

## Activity Details Table

An alternative to the heat map view is the tabular view for reviewing activity details. To view a list of activities, click *Activity List* on the *Activities* page (shown above). Additionally, you can also group the list of activities by *WBS*, and by *Actual Delay* or *Predicted Delay*.

To focus on specific subset of activities in the table, click on the any of the following buttons:

- In progress, but already delayed activities
- Incomplete predicted to delay activities
- Completed activities that were late

In the **WBS Nodes & Activities** field, select or deselect the relevant check box to include or exclude those activities and nodes from the heat map and the Activities table. It displays the total number of WBS nodes and activities, and classifies the nodes into the following color-coded categories using their delay metric value:

- Activities and nodes with a high delay impact of being greater then 70 indicated in red
- Activities and nodes with medium delay impact of being between 30 and 70 indicated in pink
- Activities and nodes with low delay impact of less than 30 indicated by grey
- Activities and nodes completed on time is a equal to 0

The delay impact value for each node is calculated as (selected delay type / planned duration) x 100.

The following information is displayed for each activity:

- **ID**: A unique identifier for each activity.
- Activity: The name of the activity.
- **WBS**: The Work Breakdown Structure associated with the activity.
- **Delay likelihood**: The probability of the activity being delayed.
- **Predicted delay**: The expected delay in completing the activity.
- Actual delay: The difference between the planned start date or planned finish date and the corresponding actual start date or actual finish date of an activity.
- Planned start: The date on which the activity is expected to start. A delayed start or an early start is indicated in parenthesis. For example a 10 day delay is indicated as (+10), and an early start of 5 days is indicated as (-5) days.
- > Planned duration: The expected amount of time required to complete an activity.
- Predicted finish: The date on which the activity is expected to complete. A delay or early finish is indicated in parenthesis. For example a 10 day delay is indicated as (+10), and an early finish of 5 days is indicated as (-5) days.

Use this information to identify delayed activities. All predicted information have been generated using models in CIC Advisor.

## **Activity Information**

The **Activity Information** tab of the **Activity Details** pane provides detailed information about each activity in a WBS. To access the pane, select an activity in a WBS (rectangle) on the heatmap to view its related activities.

| Concrete Foundation         | ×<br>Walls                                                                                                    |
|-----------------------------|----------------------------------------------------------------------------------------------------|
| 1 of 8 Activities           |                                                                                                    |
| Activity Information        | Actions                                                                                                    |
| Overview                    |                                                                                                    |
| WBS Name                    | Activity ID                                                                                                    |
| Foundation                  | EC1350 G                                                                                                    |
| WBS Code                    | Predicted Delay                                                                                                    |
| 24643                       | 76 days                                                                                                    |
|                             | ,                                                                                                    |
| Delay Probability           | Actual Delay                                                                                                    |
| 5/%                         | 0 days                                                                                                    |
| Activity Completion         | Successors                                                                                                    |
| 0%                          | 0                                                                                                    |
| Dradaraceore                | Activity Status                                                                                                    |
| 1                           | Not Started                                                                                                    |
|                             | Contractor of the local division of the local division of the loca |
| Primary Resource            |                                                                                                    |
| Ironworker                  |                                                                                                    |
| Schedule                    |                                                                                                    |
| Planned Start               | Planned Finish                                                                                                    |
| 07-Apr-2016                 | 10-May-2016                                                                                                    |
| Baseline Planned Start Date | Baseline Planned Finish Date                                                                                                    |
| 07-Apr-2016                 | 10-May-2016                                                                                                    |
|                             | ,                                                                                                    |
| Planned Duration            | Predicted Finish Date                                                                                                    |
| 23 days                     | 25-Jul-2016                                                                                                    |
| Free Float                  | Actual Duration                                                                                                    |
| 0 days                      | 0 days                                                                                                    |
|                             | Total Float                                                                                                    |
|                             | 0 days                                                                                                    |
|                             |                                                                                                    |

It includes the following sections:

Overview Section: Provides a synopsis of the current state of each activity.

- WBS Name: The name of the WBS element
- Activity ID: The unique identifier of the activity.
- **WBS Code**: The unique identifier of the WBS for the associated activity.
- Predicted Delay: The number of days that an activity will be delayed, predicted by CIC Advisor.
- > **Delay Probability**: The likelihood of the activity being delayed.
- Actual Delay: The number of days the activity will actually be delayed.

- Activity Completion: The percent of the activity that has been completed.
- **Successors**: The number of activities required to start or finish after an activity in the activity relationship has started or finished, depending on the relationship type.
- **Predecessors**: The number of activities required to start or finish before an activity in the activity relationship starts or finishes, depending on the relationship type.
- Activity Status: The current condition of the activity.
- Primary Resource: The person primarily responsible for performing or overseeing work related to a specific activity or assignment.

Schedule Section: Provides project schedule information related to each activity.

- > Planned Start: The date the activity is scheduled to start.
- > Planned Finish: The date the activity is scheduled to finish if the activity has not started.
- **Baseline Planned Start Date**: The planned start date for the activity as is set in the current baseline.
- **Baseline Planned Finish Date**: The planned finish date for the activity as is set in the current baseline.
- **Planned Duration**: The total working time from the project planned start date to the planned finish date.
- Predicted Finish Date: The date that an activity will be completed, predicted by CIC Advisor.
- Free Float: The amount of time the activity can be delayed before delaying the start date of any successor activity.
- Actual Duration: The total working time from the activity Actual Start date to the Actual Finish date for completed activities, or the total working time from the Actual Start date to the data date for in-progress activities. The actual working time is computed using the activity's calendar.
- Total Float: The amount of time the activity can be delayed before risking a delay to the project finish date.

## Actions for an Activity

The **Actions** tab of the **Activity Details** pane provides links to further investigate or review a specific activity.

|              |                          | ×           |
|--------------|--------------------------|-------------|
| Concrete     | Foundation Wal           | lls         |
| 1 of 8 acti  | vities                   |             |
| 🛕 Activ      | ity information          | Q Actions   |
| Useful links | 5                        |             |
| View activ   | ity details              |             |
| View activ   | ity in Pó                |             |
| View activ   | ity within project deliv | ery network |
| Discover s   | similar activities       | 0           |
|              |                          |             |
|              |                          |             |
|              |                          |             |
|              |                          |             |
|              |                          |             |
|              |                          |             |
|              |                          |             |
|              |                          |             |
|              |                          |             |
|              |                          |             |
|              |                          |             |
|              |                          |             |
|              |                          |             |
|              |                          |             |

Select any of the following links:

- View activity details: Select this link to view the causes for an activity delay on the Individual Activity Detail Page.
- View activity in P6: Select this link to access the activity in P6 EPPM or

View activity in Primavera Cloud: Select this link to access the activity in Oracle Primavera Cloud

- View activity within project delivery network: Select this link to view how this activity is connected to all with other activities in the project on the *Project Delivery Network Page* (on page 50).
- Discover similar activities: Select this link to view similar activities in other projects on the Activity Discovery Page (on page 62).

## **Filters Pane**

In the sidebar, use the **Filters** pane to adjust the values of any of the following filters to see a list of delayed activities that meet the filter criteria for a project. For example, you can choose to see *All* activities with a status *Not Started*.

| Projects > 1     | Haitang Corporate Park1 > | Activities |
|------------------|---------------------------|------------|
| Filters          |                           |            |
|                  |                           | Rese       |
| Select activ     | vities and WBS groups     |            |
| Q Search b       | y ID or name              |            |
| Actvity status   |                           |            |
| In progress      | × Not started ×           |            |
| Q Search b       | vy WBS                    |            |
| Select a dat     | te range                  |            |
| Min planned st   | tart date                 | Ē          |
|                  |                           |            |
| Max planned s    | tart date                 | Ē          |
| Set predict      | ion and probability       |            |
| Planned durati   | on                        |            |
| 1                |                           | 80         |
| 102              |                           | 80 days    |
| Dredicted delay  |                           | ,-         |
|                  | ,                         | 195        |
| Ŏ                |                           |            |
| 0 days           |                           | 195 days   |
| Probability of c | delay                     |            |
| •                |                           | 75         |
| 0%               |                           | 75%        |
| Set actuals      | and floats                |            |
| Actual delay     |                           |            |
| •                |                           | 1          |
| 0 days           |                           | 1 day      |
| Actual duration  | n                         |            |
| 0                |                           | 40         |
| Ó                |                           | Ó          |
| 0 days           |                           | 40 days    |
|                  |                           |            |

Enter or select values for any of the following filters to identify activities based on:

- Select activities and WBS groups: The name of the activity. Displays All by default.
- Activity status: The current status of the activity. Choices include: *In Progress, Not Started,* and *Completed.*
- ▶ <sup>Q</sup> Search by WBS: Enter one or more WBS to locate associated activities.
- Select a date range: Enter or click <calendar icon> to specify a range of start dates for activities.
- In the Set prediction and probability section, use the slider to specify a range of values for the following metrics:
  - Planned duration
  - Predicted delay
  - Probability of delay
- In the Set actuals and floats for the following metrics:
  - Actual delay
  - Actual duration

Click **Apply** to view the list of activities that meet the filter criteria.

## **Project Delivery Network Page**

## How to Get Here

- 1) Sign in to CIC Advisor.
- 2) Select any of the following links to access the **Activities** page:
  - On the **Project Listings** page, select the **Predicted delay activities** KPI of a project.
  - On the Schedule Intelligence page, click More details in the Activity delay section.
- 3) On the Activities page, click Project Delivery.

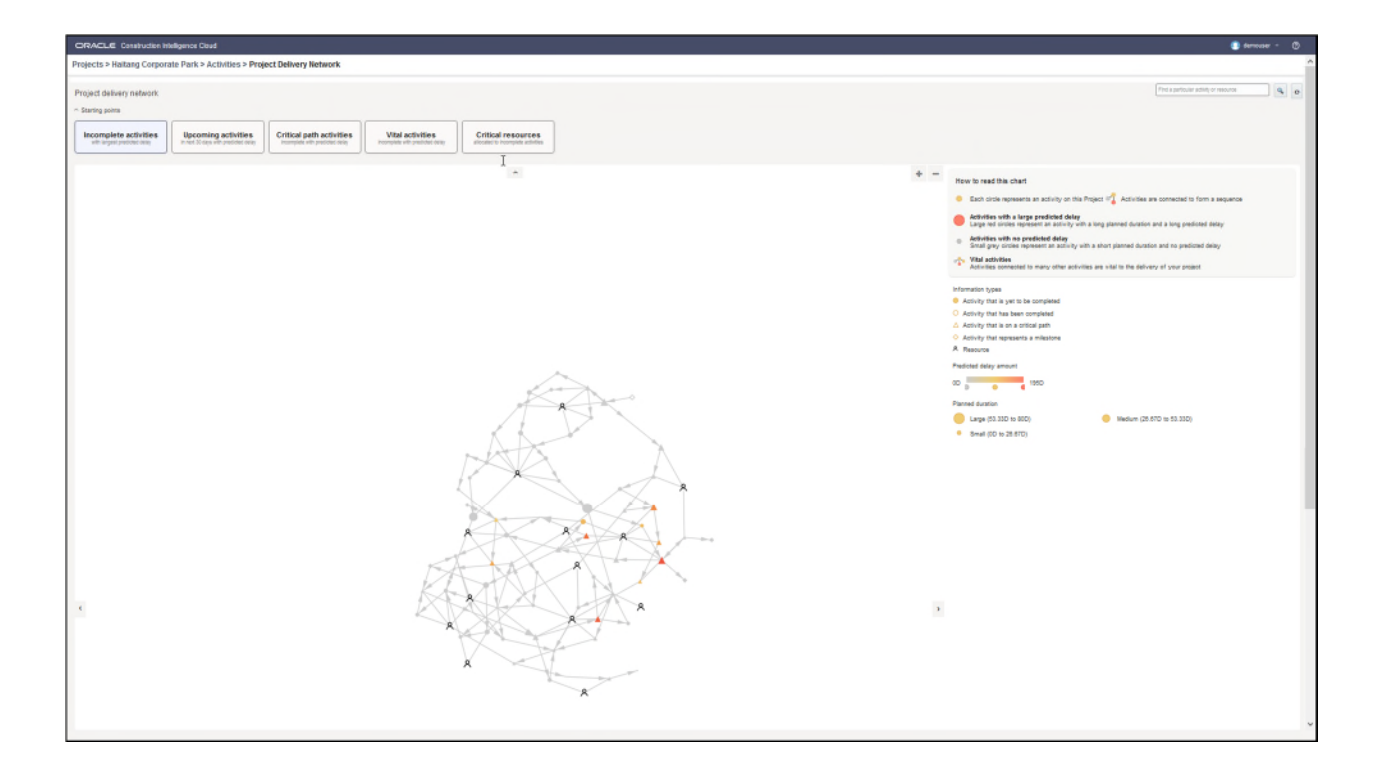

## How to Use this Page

The **Project Delivery Network** page provides a visual of the project schedule you created as a network of activities, resources, and milestones in your construction project. Each node represents an activity() or resource (). The size of an activity node represents the planned duration (large, medium, or small). The color intensity of an activity indicates the extent of predicted delay for that activity where:

- Grey indicates no delay
- Amber indicates medium predicted delay
- Red indicates a large predicted delay

Use the network diagram to

- understand how a project delay or delivery on time impacts the risk on predecessor or successor activities
- identify critical path activities ( $\triangle$ ) and resources in your project
- identify how many activities have been completed (<sup>O</sup>)
- identify how many activities have not been completed (<sup>0</sup>)
- identify activities with a large predicted delay, no predicted delay, and vital activities (<sup>1</sup>/<sub>1</sub>)
- ▶ identify activity milestones (◇) in your project

To focus on a specific aspect of your project plan, select any of the following tabs:

Incomplete Activities: View incomplete activities in your project with predicted delay evaluated for each activity.

- Activities starting in the next 30 days: View the successor activities that are due to begin in the next 30 days with the predicted delay evaluated for each activity.
- Critical Path Activities: View only the resources and activities included in the critical path of the project.
- Vital Activities: View only those activities that impact several other activities with the predicted delay evaluated for each activity.
- **Vital Resources**: View only those resources that are associated with activities and milestones that are crucial for completing the project. with the predicted delay.
- Click Refresh to view the default project delivery network diagram generated for your project
- To locate a specific activity or resource, enter the name of an activity or resource in the search bar and then select **Search**.
- Hover your cursor over a specific activity or node to view details.
- Click on an activity node to view details of its predecessor and successor activities
- Click on a resource node to view the activities assigned to the resource.

### **Activity Network Page**

## How to Get Here

- 1) Sign in to Construction Intelligence Cloud Advisor.
- 2) Select any of the following links to access the **Activities** page:
  - On the **Project Listings** page, select the **Predicted delay activities** KPI of a project or
  - On the Schedule Intelligence page, click More details in the Activity delay section.
- 3) On the Activities page, drill-down through the WBSs and select an activity on the heat map.
- 4) Select the Actions tab and click View activity within project delivery network.

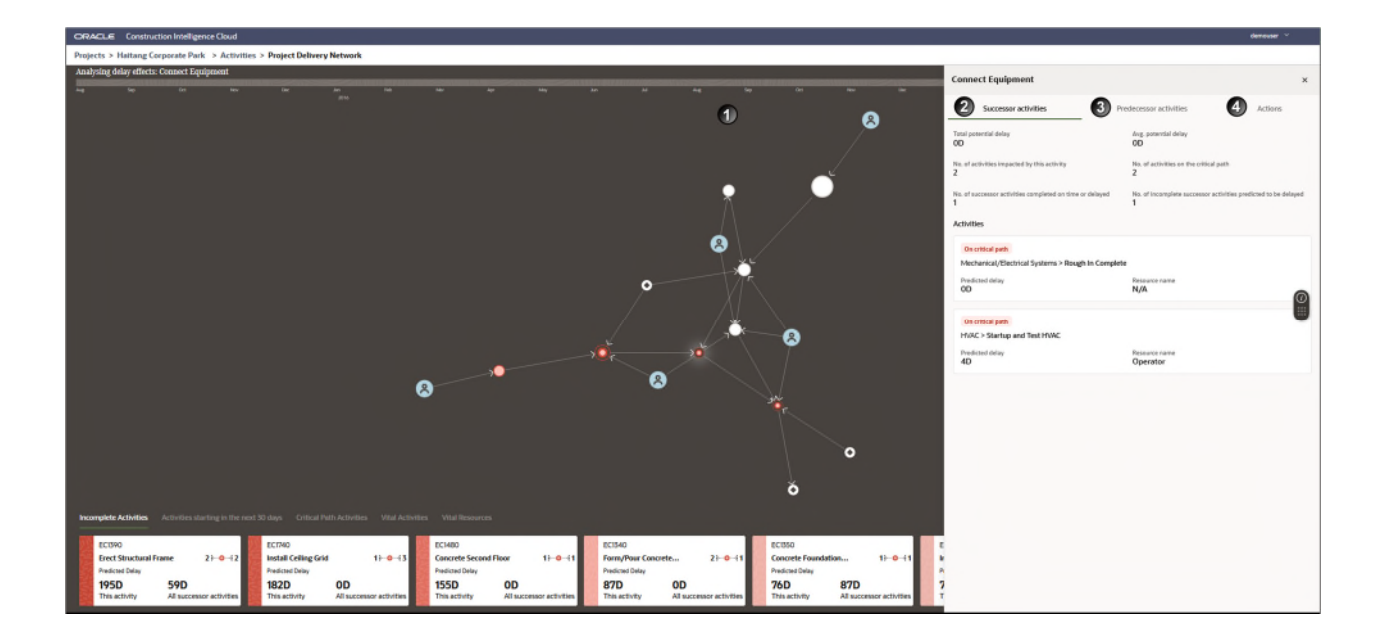

## How to Use this Page

The **Activity Network** page provides a visual of the project schedule you created as a network of activities, resources, and milestones in your construction project. Each node represents an activity( $\bigcirc$ ) or **Resource** ( $\circledast$ ). The size of an activity node represents the planned duration (large, medium, or small). The color intensity of an activity indicates the extent of predicted delay for that activity where:

- Grey indicates no delay (delay metric value = 0)
- Amber indicates medium predicted delay (30<= delay metric >= 70)
- Red indicates a large predicted delay (delay metric value > 70)

Use the network diagram to

- understand how a project delay or delivery on time impacts the risk on predecessor or successor activities
- identify critical path activities (<sup>O</sup>) and resources in your project
- ▶ identify how many activities have been completed (
- identify how many activities have not been completed (○)
- > identify activities with a large predicted delay, no predicted delay, and vital activities
- ▶ identify activity milestones (●) in your project

Click on a specific node (activity) in the network diagram to view the **Successor activities**, **Predecessor activities**, and the **Actions** tab associated with that activity as show above.

To focus on a specific aspect of your project plan, select any of the following tabs:

Incomplete Activities: View incomplete activities in your project with predicted delay evaluated for each activity.

- Activities starting in the next 30 days: View the successor activities that are due to begin in the next 30 days with the predicted delay evaluated for each activity.
- Critical Path Activities: View only the resources and activities included in the critical path of the project.
- Vital Activities: View only those activities that impact several other activities with the predicted delay evaluated for each activity.
- Vital Resources: View only those resources who are critical for several activities.

This page includes the following sections:

| Section Number | Section Title                                                                         |
|----------------|---------------------------------------------------------------------------------------|
| 1              | Project Network Diagram (described above)                                             |
| 2              | Successor activities tab (see "Successor Activities" on page 55)                      |
| 3              | <b>Predecessors activities tab</b> (see " <b>Predecessor Activities</b> " on page 56) |
| 4              | Actions tab (on page 57)                                                              |

# **Successor Activities**

| Connect Equipment                                                | ×                                                                |
|------------------------------------------------------------------|------------------------------------------------------------------|
| Successor activities                                             | Predecessor activities Actions                                   |
| Total potential delay<br>OD                                      | Avg. potential delay<br>OD                                       |
| No. of activities impacted by this activity 2                    | No. of activities on the critical path 2                         |
| No. of successor activities completed on time or delayed 1       | No. of incomplete successor activities predicted to be delayed 1 |
| Activities                                                       |                                                                  |
| On critical path<br>Mechanical/Electrical Systems > Rough In Com | plete                                                            |
| Predicted delay<br>OD                                            | Resource name<br>N/A                                             |
| On critical path                                                 |                                                                  |
| HVAC > Startup and Test HVAC                                     |                                                                  |
| Predicted delay<br>4D                                            | Resource name<br>Operator                                        |
|                                                                  |                                                                  |
|                                                                  |                                                                  |

The following information is displayed for successor activities when a node is selected on the activity network diagram:

- Total potential delay: The total potential delay for successor activities.
- Avg. potential delay: The average potential delay of successor activities.
- No. of activities impacted by this activity: The number of activities influenced by the activity node selected on the activity network diagram.
- No. of activities on the critical path: The total number of successor activities on the critical path of your project. Additional information about each critical path activity listed in the Activities section.
- No of activities completed on time or delayed: The number of successor activities that will be completed on time or delayed.
- No. of incomplete successor activities predicted to be delayed: The number of successor activities that are predicted to be delayed based on the selected activity node on the activity network diagram.

| Connect Equipment                                                   |                                                             |                       | 3 |
|---------------------------------------------------------------------|-------------------------------------------------------------|-----------------------|---|
| Successor activities                                                | Predecessor activities                                      | Actions               |   |
| Total potential delay<br>22D                                        | Avg. potential delay 4D                                     |                       |   |
| No. of activities that impact this activity 6                       | No. of activities on the critical path $\ensuremath{2}$     |                       |   |
| No. of predecessor activities completed on time or de<br>1          | elayed No. of incomplete predecessor activi<br>delayed<br>1 | ities predicted to be |   |
| Activities                                                          |                                                             |                       |   |
| Not on critical path                                                |                                                             |                       |   |
| HVAC > Fabricate and Deliver Heat Pump at<br>Predicted delay<br>OD  | nd Controls<br>Resource name<br>Project Controls            |                       |   |
| Not on critical path<br>HVAC > Insulate Ducts                       |                                                             |                       | 0 |
| Predicted delay<br>OD                                               | Resource name<br>HVAC                                       |                       |   |
| Not on critical path                                                |                                                             |                       |   |
| HVAC > Set Heat Pump<br>Predicted delay<br>OD                       | Resource name<br>Operator                                   |                       |   |
| Not on critical path<br>Diumbing and Electrical > Dough. In Diumbin | ng /Pining                                                  |                       |   |
| Predicted delay<br>22D                                              | Resource name<br>Plumber                                    |                       |   |
| On critical path                                                    | (Cable                                                      |                       |   |
| Predicted delay<br>OD                                               | Resource name<br>Electrician                                |                       |   |
| On critical path                                                    |                                                             |                       |   |
| Exterior Finishes > Building Enclosed                               | 0                                                           |                       |   |
| OD Predicted delay                                                  | Resource name<br>N/A                                        |                       |   |

The following information is displayed for predecessor activities when a node is selected on the activity network diagram:

- Total potential delay: The total potential delay caused by predecessor activities.
- Avg. potential delay: The average potential delay of predecessor activities.
- No. of activities that impact this activity: The number of activities that influence the activity node selected on the activity network diagram.
- No. of activities on the critical path: The total number of predecessor activities on the critical path of your project. Additional information about each critical path activity listed in the Activities section.
- No of predecessor activities completed on time or delayed: The total number of predecessor activities that have been completed on time or delayed.
- No. of incomplete predecessor activities predicted to be delayed: The total number of predecessor activities that are predicted to be delayed based on the selected activity node on the activity network diagram.

## Actions Tab

The **Actions** tab of the **Activity Network** page provides links to further investigate or review a specific activity.

| Connect Equipment                          |                               | ×       |
|--------------------------------------------|-------------------------------|---------|
| Successor activities                       | Predecessor activities        | Actions |
| Investigate this activity further with the | se actions                    |         |
|                                            | 🖓 View activity details       |         |
|                                            | E View activity in P6         |         |
|                                            | Q Discover similar activities |         |
|                                            |                               |         |
|                                            |                               |         |
|                                            |                               |         |
|                                            |                               |         |
|                                            |                               | Ĕ       |
|                                            |                               |         |
|                                            |                               |         |
|                                            |                               |         |
|                                            |                               |         |
|                                            |                               |         |
|                                            |                               |         |
|                                            |                               |         |
|                                            |                               |         |
|                                            |                               |         |
|                                            |                               |         |
|                                            |                               |         |
|                                            |                               |         |

Select any of the following links:

- View activity details: Select this link to view the causes for an activity delay on the Individual Activity Detail Page.
- View activity in P6: Select this link to access the activity in P6 EPPM or

View activity in Primavera Cloud: Select this link to access the activity in Primavera Cloud

Discover similar activities: Select this link to view similar activities in other projects on the Activity Discovery Page (on page 62).

**Activity Details Page** 

## How to Get Here

- 1) Sign in to CIC Advisor.
- 2) On the Project Listings page, select the Predicted delay activities KPI for a project.
- 3) On the **Activities** page, select a specific tile for an activity or WBS on the heat map.
- 4) In the side panel, select the **Actions** tab, and then click **View activity details**.

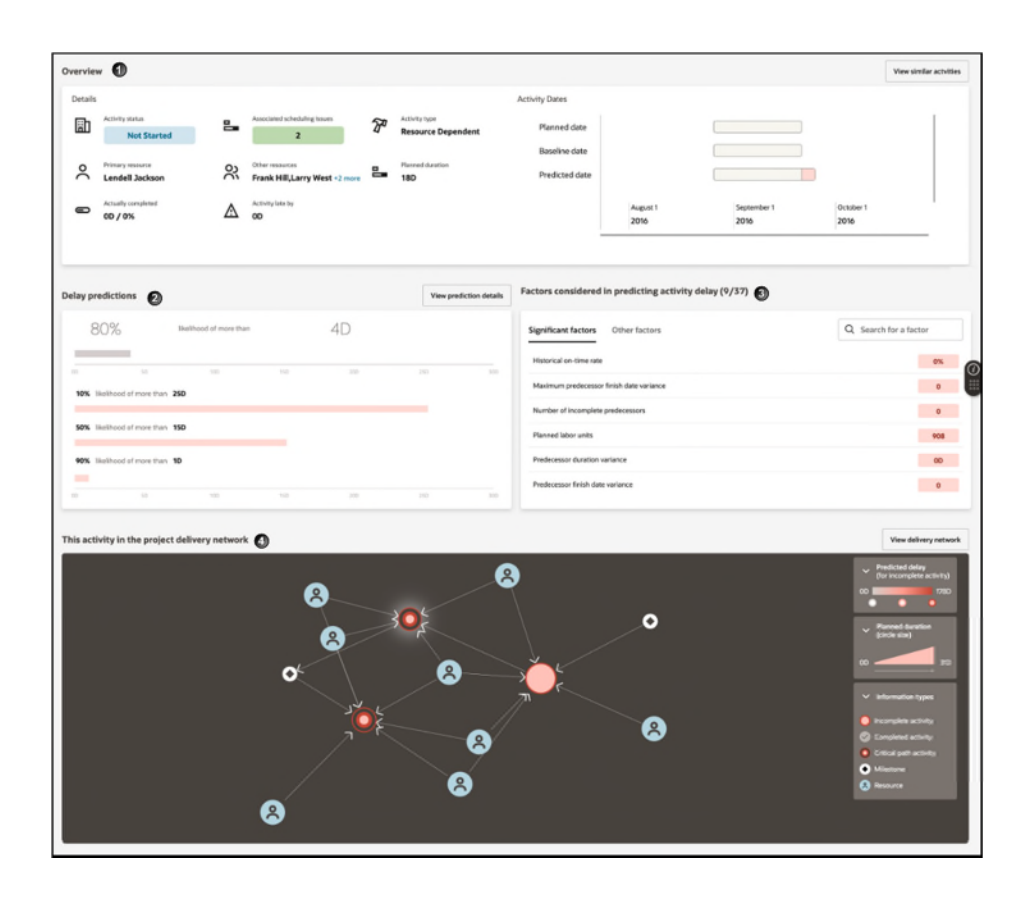

## How to Use this Page

The **Activity Details** page provides details of activity current schedule information, its delay likelihood, the factors affecting its potential delay, and the impact of other activities if this activity gets delayed.

This page contains the following sections:

| Section Number | Section Title                                                        |
|----------------|----------------------------------------------------------------------|
| 1              | <b>Overview Section</b> (on page 59)                                 |
| 2              | Delay Predictions Section (on page 60)                               |
| 3              | Factors Considered in Predicting Activity Delay Section (on page 60) |
| 4              | This Activity in the Project Network Diagram Section (on page 61)    |

## Overview Section

| Projects > H | Projects > Hattang Corporate Park > Activities > Rough-In Plantbing/Plying |   |                              |   |                                 |                                 |                |                  |                     |                         |
|--------------|----------------------------------------------------------------------------|---|------------------------------|---|---------------------------------|---------------------------------|----------------|------------------|---------------------|-------------------------|
| Overview     |                                                                            |   |                              |   |                                 |                                 |                |                  |                     | View similar activities |
| Details      | activey mana Not Started                                                   | 8 | Associated scheduling inners | 8 | activity ngue<br>Task Dependent | Activity Dates<br>Planned date  |                |                  |                     |                         |
| 2            | Primary metazoa<br>Plumber                                                 | 8 | Other resources<br>Plumber   | 2 | Pannet duration<br>30           | Baseline date<br>Predicted date |                |                  |                     |                         |
| •            | Actually completed<br>DD / 0%                                              | ۵ | Activity late by GO          |   |                                 |                                 | July 1<br>2016 | August 1<br>2016 | September 1<br>2016 |                         |

The Overview section displays details of the selected activity:

- Activity status: The current status of the activity. Choices include: In progress, Not started, or Completed.
- Associated scheduling issues: The number of scheduling issues this activity is associated with as per the Scheduling Assessment section.
- Activity type: The classification of the activity. An activity can be classified as *resource dependent*, *task dependent* etc.
- **Primary resource**: The name of the primary resource associated with the activity.
- Other resources: All other resources associated with the activity.
- Planned duration: The length of the activity as determined by the current project schedule. In the above example, the Planned duration of the activity is 41 days.
- Actually completed: The percentage of the activity currently completed, expressed in days and percents.
- Activity late by: The number of days by which the activity is currently delayed. If the planned end date is greater than the baseline end date, then the delay is calculated as (Planned end date Baseline end date). Otherwise it is not delayed (zero days).

The **Activity Dates** section displays a bar chart to display the difference between your project's **Planned date**, **Baseline date**, and the **Predicted date** by CIC Advisor.

Click View similar activities to view similar activities in other projects on the *Activity Discovery Page* (on page 62).

| elay predictions                         |         |                  |     |     |     | View p | rediction de |
|------------------------------------------|---------|------------------|-----|-----|-----|--------|--------------|
| 99%                                      | likelih | ood of more than |     | 1D  |     |        |              |
| 00 50<br>10% likelihood of more than 35D | 100     | 150              | 200 | 250 | 300 | 350    |              |
| 50% likelihood of more than 20D          |         |                  |     |     |     |        |              |
| 90% likelihood of more than 9D           |         |                  |     |     |     |        |              |

The **Delay predictions** section displays displays the likelihood of the activity being delayed by 20% of its planned duration. Additionally, it also shows the potential delays at 10%, 50%, and 90% likelihood.

For example, there is a 10% likelihood of the activity being delayed by more than 144 days, whereas there is a 90% likelihood that the activity will be delayed by 1 day.

Select View prediction details to access the Delay Predictions Page (on page 24).

| Significant factors Other factors        | Q. Search for a factor |
|------------------------------------------|------------------------|
| Historical on-time rate                  |                        |
| Maximum predecessor finish date variance |                        |
| Number of incomplete predecessors        |                        |
| Planned labor units                      |                        |
| Predecessor duration variance            |                        |
| Predecessor finish date variance         |                        |

### Factors Considered in Predicting Activity Delay Section

The **Factors considered in predicting activity delay** section displays the factors influencing the specific activity, select any of the following tabs:

## Significant

Displays a list of factors that are contributing significantly to a prediction in activity delay

Other

Displays a list of factors with a low impact or no impact with regard to activity delay

#### Notes:

- When new features are added into a prediction model, the delay factors will change based on the importance attributed towards a feature.
- The threshold settings for any of the delay factors can be changed in the CIC Advisor Administration application. Contact your administrator to change a threshold setting.

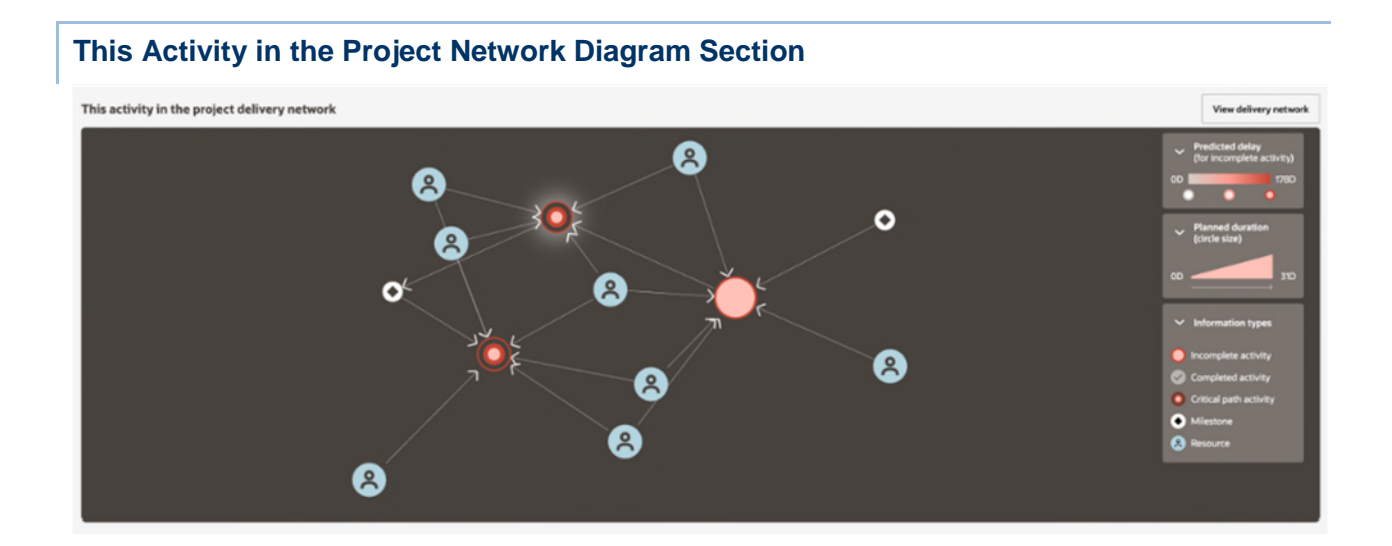

**This Activity in the Project Network Diagram** displays a network of activities and resources that are directly impacted by this activity. Each node represents an activity( $\bigcirc$ ) or **Resource** ( $\circledast$ ). The size of an activity node represents the planned duration (large, medium, or small). The color intensity of an activity indicates the extent of predicted delay for that activity where:

- Grey indicates no delay (delay metric value = 0)
- Amber indicates medium predicted delay (30<= delay metric >= 70)
- Red indicates a large predicted delay (delay metric value > 70)

Click on a specific node (activity) in the network diagram to view the **Successor activities**, **Predecessor activities**, and the **Actions** tab associated with that activity

## Activity Discovery Page

#### How to Get Here

- 1) Sign in to Construction Intelligence Cloud Advisor.
- 2) On the Project Listings page, select the Predicted delay likelihood KPI of a project.
- 3) On the Schedule Intelligence page, click More details in the Activity Delay section.
- 4) On the Activities page, select a specific rectangle or WBS on the heat map.
- 5) In the side panel, select the Actions tab and then click Discover similar activities.

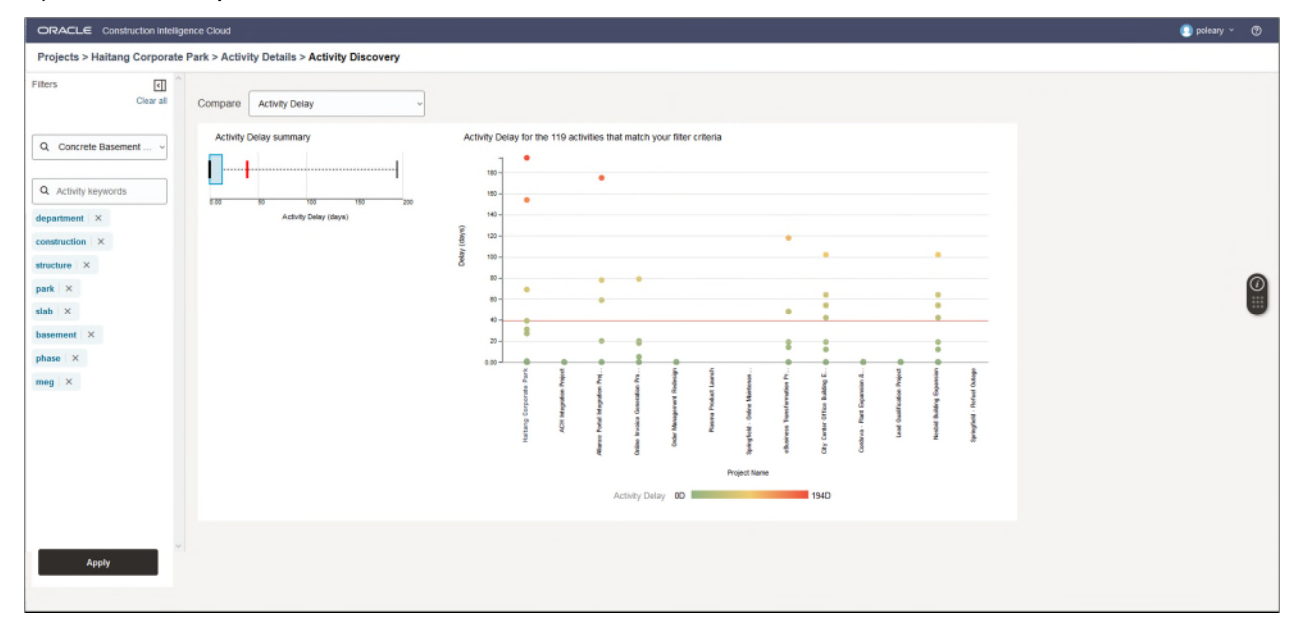

### How to Use this Page

The **Activity Discovery** page allows you to evaluate the performance of a specific activity in your project in comparison to similar activities identified from past projects. Use this page to evaluate the following questions:

- Is the duration allocated for this activity sufficient in the project schedule?
- How much time was allocated for similar activities in past projects?
- What was the average extent of delay for similar activities in past projects?

This page contains the following sections:

| Section Number | Section Title                       |
|----------------|-------------------------------------|
| 1              | Activity Delay Section (on page 63) |
| 2              | <i>Filters Pane</i> (on page 64)    |

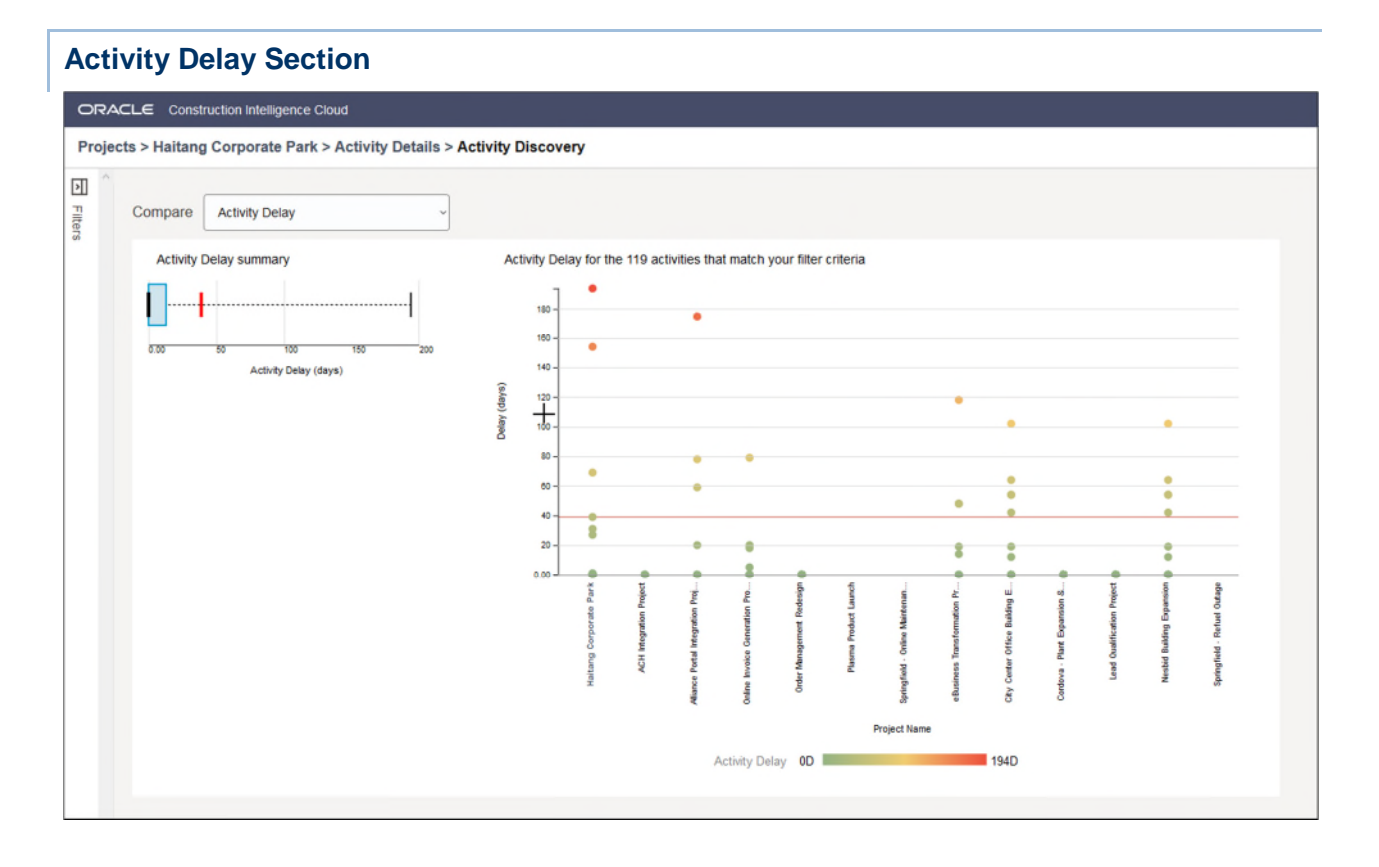

The Activity Discovery section displays two types of charts:

- A summary graph specific to the metric selected in the **Compare** list.
- The summary graph compares the metric specified for your project with the metrics of similar activities from past projects. For example, in the **Activity Delay Summary** graph above, the metric for your project is indicated by the red marker which seems to be an outlier when compared to the metrics of similar projects in the past is indicated by the blue box. The median value for this metric from all past projects is indicated by the black marker.
- A Bubble chart that compares the activity in your project with similar activities identified based on the filter criteria specified in the Filters pane, and the metric selected in the Compare list. Each circle indicates an activity.

## **Filters Pane**

Use the **Filters** pane to discover similar activities from past projects.

|                             | gence Cloud                                    |
|-----------------------------|------------------------------------------------|
| Projects > Haitang Corporat | e Park > Activity Details > Activity Discovery |
| Filters I                   |                                                |
| Q Concrete Basement ~       |                                                |
| Q Activity keywords         |                                                |
| department ×                |                                                |
| construction ×              |                                                |
| structure ×                 |                                                |
| park   ×                    |                                                |
| slab ×                      |                                                |
| basement ×                  |                                                |
| phase ×                     |                                                |
| meg   ×                     |                                                |
|                             |                                                |
|                             |                                                |
|                             |                                                |
|                             |                                                |
|                             |                                                |
|                             |                                                |
|                             |                                                |
| Apply                       | ,                                              |

In the Filters pane:

- 1) Select an activity from the drop-down list. For example, Concrete Basement.
- 2) (Optional) In the Activity Keyword search bar, enter new keywords to improve the search capability of CIC Advisor to identify similar activities from past projects.
   You can also search on an existing keyword.
- 3) Click **Apply** to view and compare similar activities from past projects.

## **Benchmarking Page**

#### How to Get Here

- 1) Sign in to CIC Advisor.
- 2) On the **Project Listings** page, select the **Predicted delay** likelihood KPI of a project.
- 3) On the **Schedule Intelligence** page, click **Compare in detail** in the **Compare this project** section.

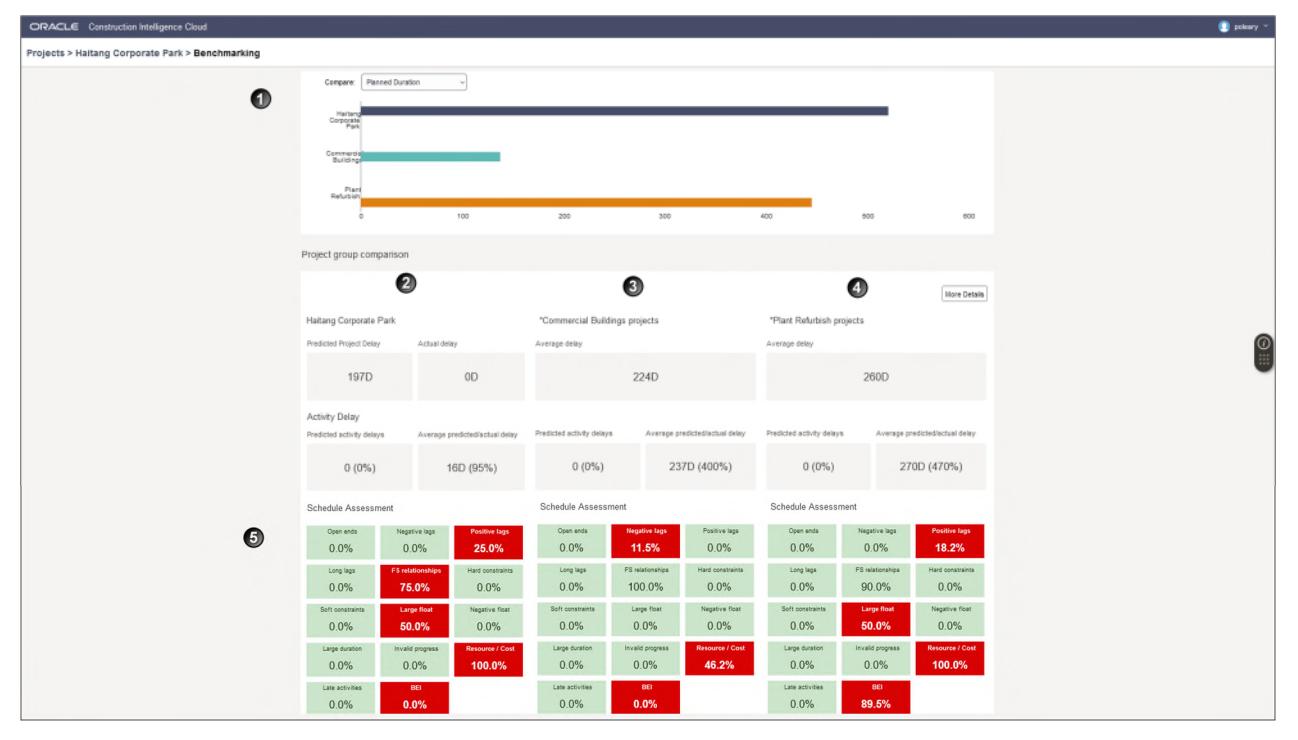

### How to Use this Page

The **Benchmarking** page allows you to compare your ongoing projects against projects that have been completed or are 80-90% complete to:

- learn from past delays, gains and schedule issues on projects and apply those learnings to the current project
- enhance estimation capabilities

The horizontal bar chart displays compares the ongoing project with two benchmarked groups or completed projects. In the above bar chart, the **Haitang Corporate Park** project is compared with the benchmark groups, *Commercial Buildings* and *Plant Refurbish*.

Compare your project with the benchmark groups for any of the following metrics: *Planned Duration, Planned Labor Units, Planned Total Cost, Planned Labor Cost, Planned Material Cost, Planned Nonlabor Cost, Planned Nonlabor Units, Planned Total Units, Total Float, and # of Delayed Activities.* 

- The first column displays the metrics of your project. For example, the Haitang Corporate Park project.
- The middle and the last columns display the corresponding metrics for each benchmarked group. For example, *Commercial Buildings* and *Plant Refurbish*.

**Note**: The groups being compared are setup in the CIC Advisor Administration application, and can be modified according to the needs of your organization. To change a group or modify the selection of projects in each group, contact your CIC Advisor administrator.

This page includes the following sections:

| Section Number | Section Title                                                                                     |  |  |  |
|----------------|---------------------------------------------------------------------------------------------------|--|--|--|
| 1              | Benchmark Comparison Graph Section described above                                                |  |  |  |
| 2              | Current Project KPIs Section (on page 66)                                                         |  |  |  |
| 3 and 4        | Benchmark Group KPIs Section (on page 67)                                                         |  |  |  |
| 5              | <b>Schedule Assessment Section</b> (on page 68) of your project and benchmark groups respectively |  |  |  |

Click More Details to access the Benchmarking Details Page (on page 74).

# Current Project KPIs Section

| Haitang Corporate Park                      |                                |
|---------------------------------------------|--------------------------------|
| Predicted Project Delay                     | Actual delay                   |
| 197D                                        | 0D                             |
| Activity Delay<br>Predicted activity delays | Average predicted/actual delay |
| 0 (0%)                                      | 16D (95%)                      |
|                                             |                                |

The **Project KPIs** column of the **Benchmarking** page displays the following metrics of your project which can be compared with the corresponding metrics of each benchmark group:

- Predicted Project Delay: The extent of delay predicted for the current project in terms of days.
- Actual Delay: The actual delay calculated for the current project in terms of days.
- Predicted activity delays: The number of activities predicted to be delayed for your projectin terms of days and percentages.
- Average predicted / actual delay: The median delay calculated for project activities that are predicted to be delayed in terms of days and percentages.

**Note**: The median is a statistical measure that determines the mid point of a set of values when organized in an ascending or descending order.

In the above example, metrics for the Haitang Corporate Park project is displayed.

| Benchmark ( | Group KPIs Sec            | tion                           |                           | More Details                   |  |
|-------------|---------------------------|--------------------------------|---------------------------|--------------------------------|--|
|             | *Commercial Buildings pro | jects                          | *Plant Refurbish projects |                                |  |
|             | Average delay             |                                | Average delay             |                                |  |
|             | 224D                      |                                | 2                         | 60D                            |  |
|             | Predicted activity delays | Average predicted/actual delay | Predicted activity delays | Average predicted/actual delay |  |
|             | 0 (0%)                    | 237D (400%)                    | 0 (0%)                    | 270D (470%)                    |  |

Each benchmark group comprises of projects that are 85 to 90% complete. The **Benchmark Group KPIs** column on the **Benchmarking** page displays the following metrics which can be compared with the corresponding metrics of your project:

- Average Delay: The average number of days that projects included in each benchmark group are delayed.
- Predicted activities delays: The number of activities predicted to be delayed in the projects selected in the benchmark group expressed in terms of days and percents.
- Average predicted / actual delay: The average number of days that activities are predicted to be delayed or actually delayed within each benchmark group, expressed in terms of days and percents.

Note: The median is a statistical measure that determines the mid point

of a set of values when organized in an ascending or descending order.

| Schedule Assessment Section |                        |                         |                      |                         |  |
|-----------------------------|------------------------|-------------------------|----------------------|-------------------------|--|
| Schedule assessment         |                        |                         |                      | View assessment         |  |
| Open ends<br>3.39%          | Negative lags          | Positive lags<br>10.17% | Long lags<br>0%      | FS relationships 90.43% |  |
| Hard constraints<br>0%      | Soft constraints<br>0% | Large float<br>28.81%   | Negative float<br>0% | Large duration 5.08%    |  |
| Invalld progress<br>0%      | Resource/Cost<br>8.47% | Late activities 0%      | 8EI<br>100%          |                         |  |
|                             |                        |                         |                      |                         |  |

The **Schedule Assessment** section of the **Benchmarking** page displays the metrics for the selected project and each benchmark group for comparison. You can click on a metric to apply the learnings from these comparisons to the current schedule in P6.

# **Benchmarking Page - New!**

## How to Get Here

- 1) Sign in to CIC Advisor.
- 2) On the **Project Listings** page, select the **Predicted delay** likelihood KPI of a project.
- 3) On the Schedule Intelligence page, click Try the new benchmarks in the Compare this project section.

| ORACLE Construction Intelligence Cloud     |                                                                                                    |                                                                                                    | poteary ~                                                                                                    |
|--------------------------------------------|----------------------------------------------------------------------------------------------------|----------------------------------------------------------------------------------------------------|----------------------------------------------------------------------------------------------------|
| Projects > Haitang Corporate Park1 > Bench | marks                                                                                                    |                                                                                                    |                                                                                                    |
| Comparing this 🕤 ←                         | Comparing Hallang Corporate Parkt with<br>02 13 13 13007<br>Groups Projects Activities                                                                                                    |                                                                                                    | Compare Groups                                                                                                    |
|                                            | Planned duration Top 100% of all groups     Vour Project     Vour Project     Vour Project     Vour Project                                                                                                    | Delay amount<br>Top 100% of all groups<br>Vour Project<br>Heating Composite Parks                                                            | Number of delayed activities<br>Top 6/% of all groups<br>944 day 1 Plan Rhufshich 20 Activities<br>4 Areaction 20 Activities                                                                                         |
|                                            | Plant Refurbish           8 Prests           Comment 10 Buildings           3 Projects                                                                                                    | 445 days 2 Plant Refurtisish<br>5 Praiecto<br>3 3 7 Praecta                                                                                  | 68c days         2         Your Project         17 Arthrifes           194 days         2         Commercial Buildings         8 Activities           3         2 Projects         8 Activities         8 Activities |
|                                            | Planned total cost Top 50% Top 50% To | Total Float         Planned labor cost           Top 100%         Top 100%           1         1           2         2           3         3 | Planned material cost         Planned non labor cost         Plar           Top zoo%         Top zoo%         Top           1         1         1         1           2         2         2         3         3      |

## How to Use this Page

The **Benchmarking** page allows you to compare your ongoing projects against projects that have been completed or are 80-90% complete to:

- learn from past delays, gains and schedule issues on projects and apply those learnings to the current project
- enhance estimation capabilities
- > rank your current project in comparison to the projects in the benchmark groups
- compare your project's activities with the activities of the benchmark projects
- > expand or collapse projects to adjust your level of granularity as needed

**Note**: The groups being compared are setup in the CIC Advisor Administration application, and can be modified according to the needs of your organization. To change a group or modify the selection of projects in each group, contact your CIC Advisor administrator.

This page includes the following sections:

| Section<br>Number | Description                                                                                                    |
|-------------------|----------------------------------------------------------------------------------------------------|
| 1                 | Provides a total count of the benchmark groups, projects and the activities with which your current project is being compared.                                                                                                    |
|                   | In the above example, Haitang Project is compared with 2 benchmark groups, 13 projects and 1307 activities.                                                                                                    |
| 2                 | Compare Options: Select any of the following options to compare your project:                                                                                                    |
|                   | Compare Groups<br>Compares your project with each benchmark group. In the above<br>example, your project is compared with 2 groups.                                                                                                    |
|                   | Compare Projects<br>Compares your project and its activities with other projects or with<br>the associated projects and activities in the benchmark groups. In<br>the above example, your project is compared with 13 projects in the<br>benchmark groups. |
| 3                 | Main Metrics Section                                                                                                    |
|                   | or benchmark groups, compares your project on the following metrics:                                                                                                    |
|                   | <ul> <li>Planned duration: The planned duration calculated by your project<br/>schedule.</li> </ul>                                                                                                    |
|                   | <ul> <li>Delay amount: The extent of delay predicted for your project in<br/>terms of days.</li> </ul>                                                                                                    |
|                   | <ul> <li>Number of delay activities: The number of activities that are<br/>contributing to a project delay.</li> </ul>                                                                                                    |
|                   | <b>Note</b> : You can also interchange the above metrics with any of the secondary metrics (click and drag) based on your organization's needs.                                                                                                    |

| Section<br>Number | Description                                                                                                    |  |  |  |  |
|-------------------|----------------------------------------------------------------------------------------------------|--|--|--|--|
| 4                 | Secondary Metrics Section                                                                                                    |  |  |  |  |
|                   | Compare your project (displayed first in each tile) with the benchmark groups / projects on the following metrics:                                                                                                    |  |  |  |  |
|                   | <ul> <li>Planned total cost: The planned cost for all expenses associated<br/>with the activity, project, or EPS.</li> </ul>                                                                                                    |  |  |  |  |
|                   | Planned total units: The planned number of units for all resources associated with the activity, project, or EPS.                                                                                                    |  |  |  |  |
|                   | • <b>Total float:</b> The amount of time the activity can be delayed before delaying the project finish date. A float of zero hours indicates that the activity cannot be delayed at all and a negative float indicates that the project is already behind schedule. It is calculated as Late Start minus Early Start or as Late Finish minus Early Finish. |  |  |  |  |
|                   | Planned labor cost: The planned costs for all labor resources assigned to the activity.                                                                                                    |  |  |  |  |
|                   | Planned material cost: The planned cost for all material resources assigned to the activity, project, or EPS.                                                                                                    |  |  |  |  |
|                   | Planned non labor cost: The planned costs for all non labor resources associated with the project or EPS.                                                                                                    |  |  |  |  |
|                   | Planned labor units: The planned number of units for all labor resources assigned to the activity.                                                                                                    |  |  |  |  |
|                   | Planned non labor units: The planned units for all non labor resources assigned to the activities in the project.                                                                                                    |  |  |  |  |
|                   | <b>Note</b> : You can also interchange the above metrics with any of the primary metrics (click and drag) based on your organization's needs.                                                                                                    |  |  |  |  |
| 5                 | Filters Section                                                                                                    |  |  |  |  |
|                   | Select an alternative project and click <b>Apply</b> to compare it with the benchmark groups/projects. For more details, see <i>Filters Pane of the New Benchmarking Page</i> (on page 73).                                                                                                    |  |  |  |  |

Click More details to access the *Benchmarking Details Page* (on page 74).

| ORACLE Construction Intelligence Cloud                    |                        |                                                                  |               |                     |                    |                 |                                                                                                    |                       |  |  |
|-----------------------------------------------------------|------------------------|------------------------------------------------------------------|---------------|---------------------|--------------------|-----------------|----------------------------------------------------------------------------------------------------|-----------------------|--|--|
| rojects > Haitang Corporate Park                          | > Benchma              | arks > Planned duration                                          |               |                     |                    |                 |                                                                                                    |                       |  |  |
| omparing this                                             | Compar<br>02<br>Groups | Ing Haltang Corporate Park with<br>15 131<br>Projects Activities |               |                     |                    |                 |                                                                                                    | Export Settings •     |  |  |
| Add Activities to compare<br>Site Preparation X           |                        | Project 11                                                       | Activity 1    | Planned duration 11 | Actual duration 11 | Actual delay 11 | Total float 11                                                                                                   | Actual total units 11 |  |  |
| ith this                                                  | •                      | Haitang Corporate Park'                                          | 1 Activity    | 3 days              | 3 days             | 0 days          | NA                                                                                                    | 24                    |  |  |
| dd projects to compare<br>Custom Cluster 1 (8 Projects) × |                        | Custom Cluster 2<br>3 Projects                                   | 41 Activities | 0 days              | 0 days             | 0 days          | View activity details                                                                                            |                       |  |  |
| Custom Cluster 2 (7 Projects) ×                           | •                      | GIS Interface Project                                            | 3 Activities  | 25 days             | 19 days            | 0 days          | View activity in Primavera Cloud<br>View activity within project delivery network<br>Discover similar activities |                       |  |  |
| d activity keywords<br>utomated × control ×               |                        | Buckingham - Nuclear                                             | 18 Activities | 0 days              | 0 days             | 0 days          |                                                                                                    |                       |  |  |
| ustom × existing ×                                        |                        | Buckingham - Nuclear                                             | 20 Activities | 0 days              | 0 days             | 0 days          |                                                                                                    |                       |  |  |
| functionality × hardware ×                                | •                      | Custom Cluster 1<br>4 Projects                                   | 90 Activities | 1 day               | 0 days             | 0 days          | NA                                                                                                    | 0                     |  |  |
| Apply                                                     |                        |                                                                  |               |                     |                    |                 |                                                                                                    |                       |  |  |

Select a metric in the primary or secondary tiles to compare metrics of your current project (displayed in blue). On the **Benchmarking** page, click on any of the metrics to do an activity level comparison of your projects with other projects or with the projects in the benchmark groups. The columns in the activity comparison table appear according to the metrics clicked on the **Benchmarking** page. These include:

Project: The current project name or the benchmark group with the number of projects included in each group. For example, *NabooProjects, 6 projects*.
 Expand or collapse a benchmark group to drill-down to view the included projects that you

can access to, and the activities within each project.

Activity: The total number of activities of each project.
 For your current project, a maximum of three activities display for comparison.

For a benchmark group, it is the aggregate of all activities in the included projects.

- **Planned duration**: The total working time from the project planned start date to the planned finish date.
- Actual duration: The total working time from the activity Actual Start date to the Actual Finish date for completed activities, or the total working time from the Actual Start date to the data date for in-progress activities.
- Actual delay: The actual delay of a project is calculated as follows:
  - If a baseline exists:
    - For not started activities, Actual delay = Planned Finish Date Baseline Project Finish For in-progress activities, Actual delay = Remaining early finish date - Baseline Project Finish
    - For completed activities, Actual delay = Actual Finish Date Baseline Project Finish
  - If a baseline does not exist:
     For not started activities, Actual delay = Planned Finish Date Planned Project Finish

For in-progress activities, Actual delay = Remaining early finish date - Planned Project Finish

For completed activities, Actual delay = Actual Finish Date - Planned Project Finish

- **Total float**: The amount of time the activity can be delayed before risking a delay to the project finish date.
- Actual total units: The sum of the actual non-overtime and overtime units associated with the activity

For each activity, click on the **Overflow Menu** and select any of the following links:

- View activity details
- View activity in P6 or View activity in Oracle Primavera Cloud
- View activity within project delivery network (see "Project Delivery Network Page" on page 50)
- Discover similar activities

This link is enabled only for the activities in your current project. Using natural language processing (NLP) techniques, it displays only those benchmark activities that are similar to activity selected in your current project (as shown above).

Select any of the following buttons to perform the following actions:

- Click **Settings** to customize the columns displayed in the activity table as follows:
  - Use the slider to hide or display a column.
  - Click and drag a column vertically to reorder the column sequence in the table.
- Click Export and save the activities in an Excel spreadsheet file (.xls or .xlsx).

**Note**: The export file contains the complete list of activities that satisfy the filter criteria whereas only a maximum of 10 activities from your current project are displayed in the activity comparison table above.
| ORACLE                              | Construction                          | Intelligence | Cloud     |
|-------------------------------------|---------------------------------------|--------------|-----------|
| Projects > Ha                       | itang Corporat                        | te Park > Be | enchmarks |
| Comparing                           | his                                   | ~            |           |
| Project<br>Springfield - Re         | efuel Outag                           | •            |           |
| Add Activities to                   | compare                               |              |           |
| With this                           |                                       |              |           |
| Add projects to con<br>Custom Clust | <sup>npare</sup><br>er 1 (8 Projects) | ×            |           |
| Custom Clust                        | er 2 (7 Projects)                     | ×            |           |
| Add activity key                    | vords                                 |              |           |
| Activity filte                      | ers                                   |              |           |
| <ul> <li>In progress</li> </ul>     |                                       |              |           |
| <ul> <li>Not started</li> </ul>     |                                       |              |           |
| Completed                           |                                       |              |           |
| Planned duratio                     | n                                     |              |           |
| •                                   |                                       | <b>BI</b>    |           |
| 0 days                              |                                       | 81 days      |           |
| Actual duration                     |                                       | 144          |           |
| 0 days                              | 1                                     | 44 days      |           |
| Actual delay                        |                                       |              |           |
|                                     | 14                                    | 1429         |           |
| Total float                         |                                       | 270093       |           |
|                                     |                                       | _            |           |
| Planned total co                    | ost                                   |              |           |
|                                     |                                       | _            |           |
| Planned total u                     | nits                                  |              |           |
| •                                   |                                       | 2112         |           |
| 0 days                              | 2                                     | 112 days     |           |
|                                     | Apply                                 |              |           |

## **Filters Pane of**

Use the **Filters** pane to focus on specific project and activity for comparison with the benchmark groups. compare your project and activities. You can also use the Filters pane to change your project for comparison with the benchmark groups.

To select or change your project:

- 1) In the **Project** field, select the project you wish to compare with the benchmark groups.
- (Optional) In the Add Activities to compare field, select the activity you wish to compare in your project.

For your current project, you can select a maximum of three activities simultaneously to compare.

- 3) In the **Add projects to compare** field, select the projects or benchmark groups you wish to compare.
- 4) In the **Add Activity keywords** field, enter a search term that you want to narrow your focus on activities.
- 5) Select any of the following Activity Statuses: In progress, Not started, and Completed.
- 6) Use the slider to specify a range of values for the following filters:
  - Planned duration
  - Actual duration
  - Actual delay
  - Total float
  - Planned total cost
  - Planned total units
- 7) Click **Apply** to see the total activity count (displayed below your project name) that meet your filter criteria.

### **Benchmarking Details Page**

### How to Get Here

- 1) Sign in to CIC Advisor.
- 2) On the **Project Listings** page, select the **Predicted delay likelihood** KPI of a project.
- 3) On the **Schedule Intelligence** page, select **More details** in the **Compare this project** section

or

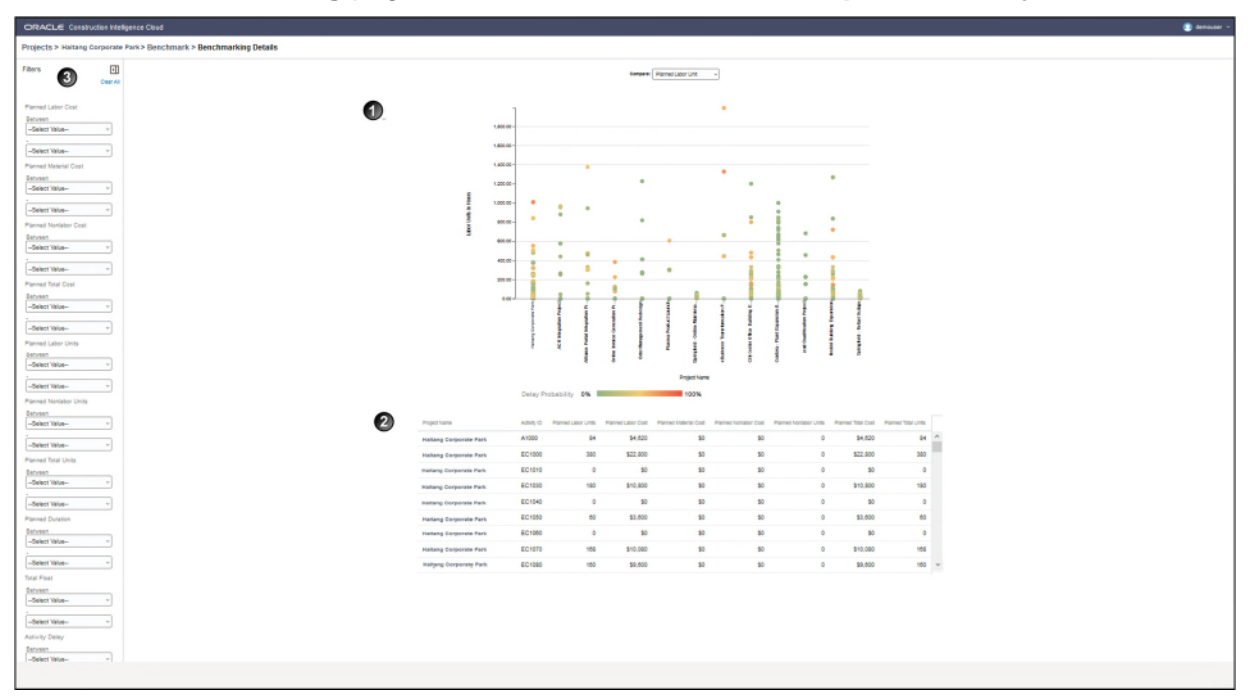

On the Benchmarking page, select More details in the Compare this Project section.

## How to Use this Page

The **Benchmarking Details** page allows you to compare your ongoing project with the projects that have been included in the benchmarked groups. In the above example, the **Haitang Corporate Park** project has been compared with two benchmark groups, NABOO and CORUSCANT.

This page includes the following sections:

| Section Number | Section Title                      |
|----------------|------------------------------------|
| 1              | Bubble Chart Section (on page 76)  |
| 2              | Project Metrics Table (on page 77) |
| 3              | <i>Filters Pane</i> (on page 78)   |

#### **Bubble Chart Section**

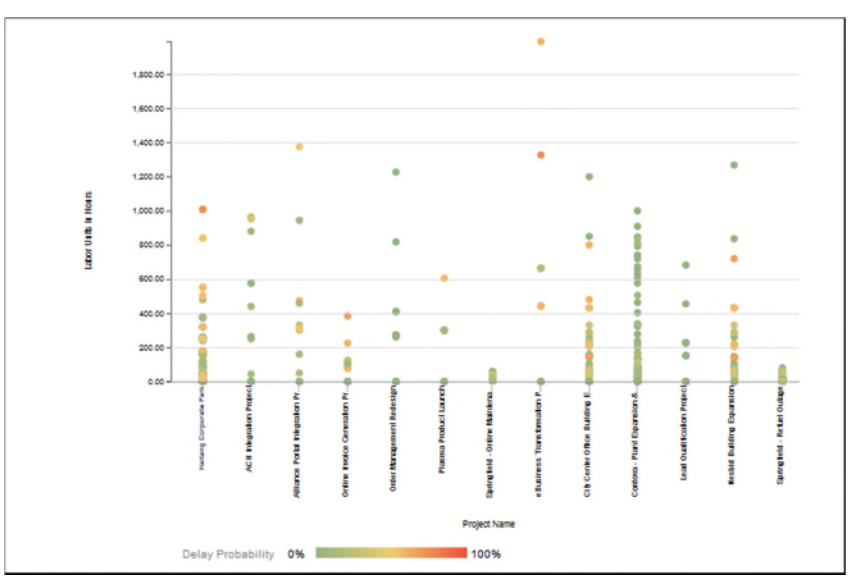

The **Bubble Chart** allows you to compare a metric from your ongoing project, and compare it with the projects included in the benchmarked groups. Select a metric from the **Compare** list. The X-axis displays your project and the projects in the benchmarked groups. The Y-axis displays the metric selected from the **Compare** list.

Use the scatter plot to:

- compare individual data points
- observe a trend for a selected metric between the projects

A positive trend is indicated when the data points move higher from left to right on the x-axis. A negative trend is indicated when the data points move higher from left to right on the Y-axis.

 identify a relationship (positive, negative, or no correlation) between the variables selected in the X-axis and the Y-axis.

A positive relationship or correlation is observed when the y-axis values increase with an increase in the x-axis values.

A negative relationship or correlation is observed when the y-axis values increase with an decrease in the x-axis values.

## **Project Metrics Table**

The **Project Metrics** table on the **Benchmarking Details** page displays the metric information for your ongoing project, and the benchmark groups. The information in the table can also be customized if you choose to apply any filters in the **Filters** pane.

| Project Name           | Activity ID | Planned Labor Units | Planned Labor Cost | Planned Material Cost | Planned Nonlabor Cost | Planned Nonlabor Units | Planned Total Cost | Planned Total Units |
|------------------------|-------------|---------------------|--------------------|-----------------------|-----------------------|------------------------|--------------------|---------------------|
| Haltang Corporate Park | A1000       | 84                  | \$4,620            | \$0                   | \$0                   | 0                      | \$4,820            | 84                  |
| Haltang Corporate Park | EC1000      | 380                 | \$22,800           | 50                    | 50                    | 0                      | \$22,800           | 380                 |
| Haltang Corporate Park | EC1010      | 0                   | \$0                | \$0                   | 50                    | 0                      | \$0                | 0                   |
| Haltang Corporate Park | EC1030      | 180                 | \$10,800           | 50                    | \$0                   | 0                      | \$10,800           | 180                 |
| Haltang Corporate Park | EC1040      | 0                   | 50                 | \$0                   | \$0                   | 0                      | 50                 | 0                   |
| Haitang Corporate Park | EC1050      | 60                  | \$3,600            | \$0                   | \$0                   | 0                      | \$3,600            | 60                  |
| Haitang Corporate Park | EC1080      | 0                   | \$0                | \$0                   | \$0                   | 0                      | \$0                | 0                   |
| Haitang Corporate Park | EC1070      | 168                 | \$10,080           | 50                    | \$0                   | 0                      | \$10,080           | 168                 |
| Haltang Corporate Park | EC1080      | 160                 | \$9,600            | 50                    | \$0                   | 0                      | \$9,600            | 160                 |

The following information is displayed in the table:

- **Project Name**: The name of project.
- Activity ID: The unique identifier of the activity.
- Planned Labor Units: The planned number of units for all labor resources assigned to the activity.
- > Planned Labor Cost: The planned costs for all labor resources assigned to the activity.
- Planned Material Cost: The planned cost for all material resources assigned to the activity, project, or EPS.
- Planned Nonlabor Cost: The planned costs for all non labor resources associated with the project or EPS.
- Planned Nonlabor Units: The planned units for all non labor resources assigned to the activities in the project.
- Planned Total Cost: The planned cost for all expenses associated with the activity, project, or EPS.
- Planned Total Units: The planned number of units for all resources associated with the activity, project, or EPS.

### **Filters Pane**

In the sidebar, use the **Filters** pane to adjust the values of any of the following filters to customize the scatter plot graph and the tabulated information on the **Benchmarking Details** page.

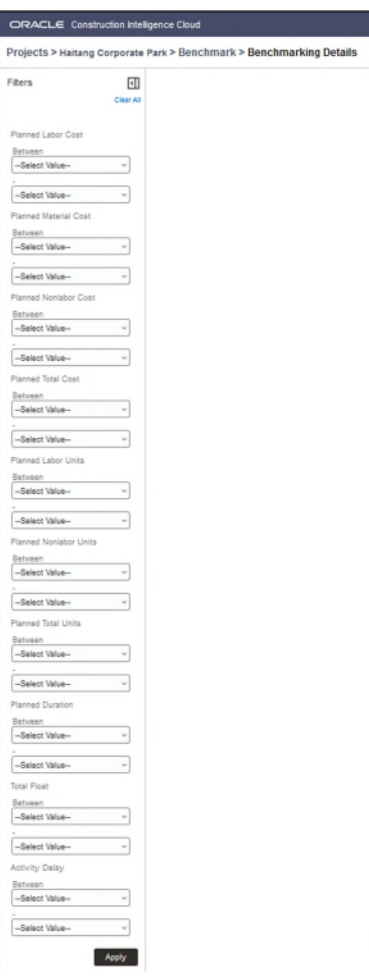

Enter or select a range of values for the following filters and then select Apply.

- Planned Labor Cost Between
- Planned Material Cost Between
- Planned Nonlabor Cost Between
- Planned Total Cost Between
- Planned Labor Units Between
- Planned Nonlabor Units Between
- Planned Total Units Between

Select Clear All to reset all the values in the Filters pane.

# Access Other Smart Construction Platform Applications

The Oracle Construction and Engineering applications that are included in the Smart Construction Platform are accessible from the product banner to enable you to access your projects across all your applications with ease.

To access the **Smart Construction Application** panel, in the application banner, select **m Switch Applications**.

The content that displays in the panel depends on what other applications and projects you have access to.

- Applications for Current Project: Lists all the applications that have a link to the project that you currently have open and have access to.
- Other Available Applications: Lists all the other applications that you have access to.

If you don't have access to any other applications, you are presented with more information about the applications that you could be using.

To open the Oracle Construction and Engineering Lobby, select View all Projects.

### FAQs

### What is the Smart Construction Platform?

Watch this brief *Smart Construction Platform Overview video*. (https://players.brightcove.net/2985902027001/default\_default/index.html?videoId=630099 4864001)

# I have access to the same project in multiple products, but I don't see a link to that project in the application switcher?

A link for the project between the multiple applications must be created in the Construction and Engineering Lobby by a Lobby administrator.

Learn more in the Construction and Engineering Lobby Help (https://docs.oracle.com/cd/F23711\_01/help/en/202246.htm).

# Why do I see the same application listed in both my Applications for Current Project list and my Other Available Applications list?

You have access to the same application but in different instances of that application. For example, one instance may be hosted on a US data center and another may be hosted on an Australian data center.

# I have access to other Oracle Construction and Engineering applications. Why don't I see them here?

Only applications included in the Smart Construction Platform are available through the Switch Applications panel.

To learn more about the Smart Construction Platform applications, visit us on **Oracle Help Center** (*https://docs.oracle.com/en/industries/construction-engineering/index.html*).